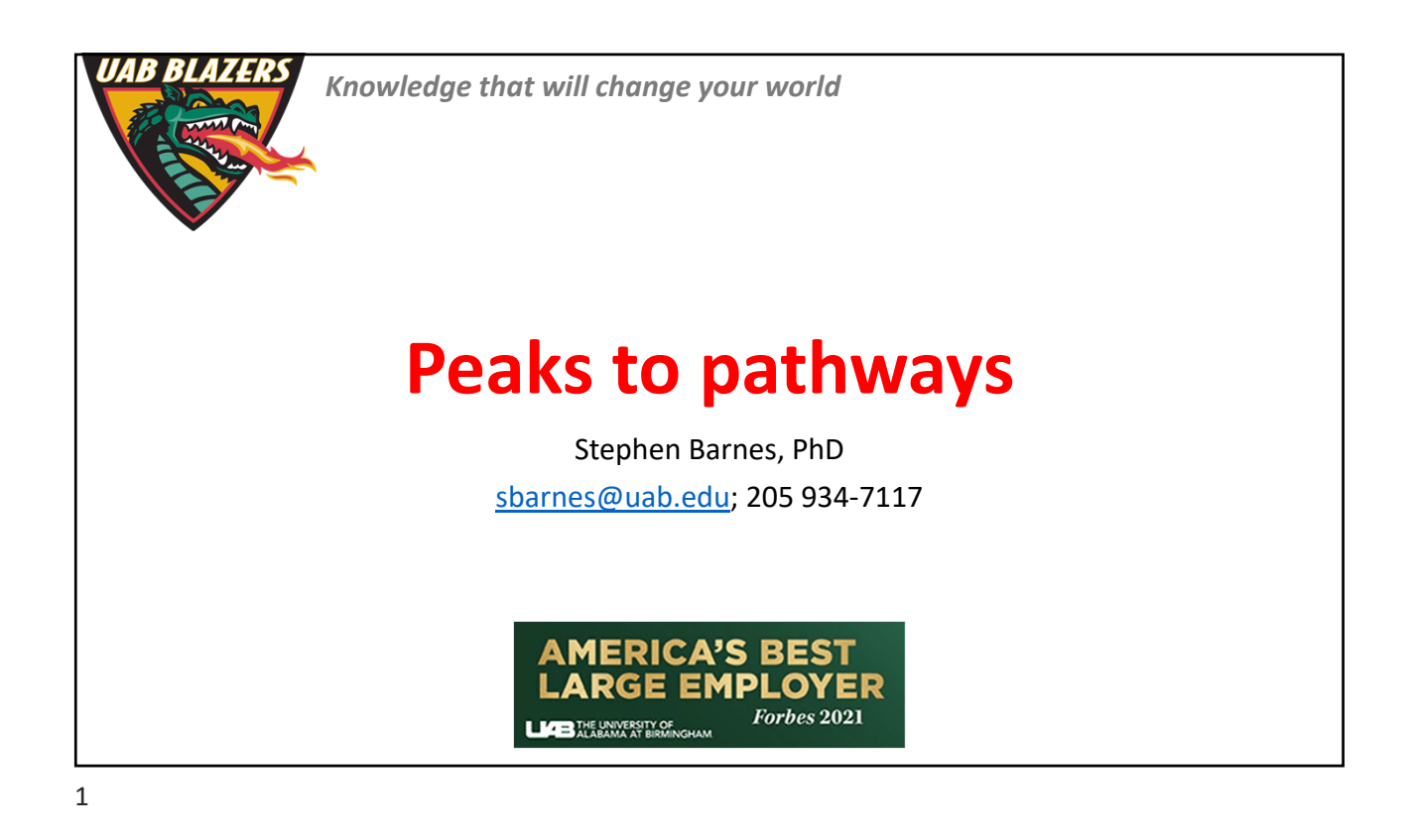

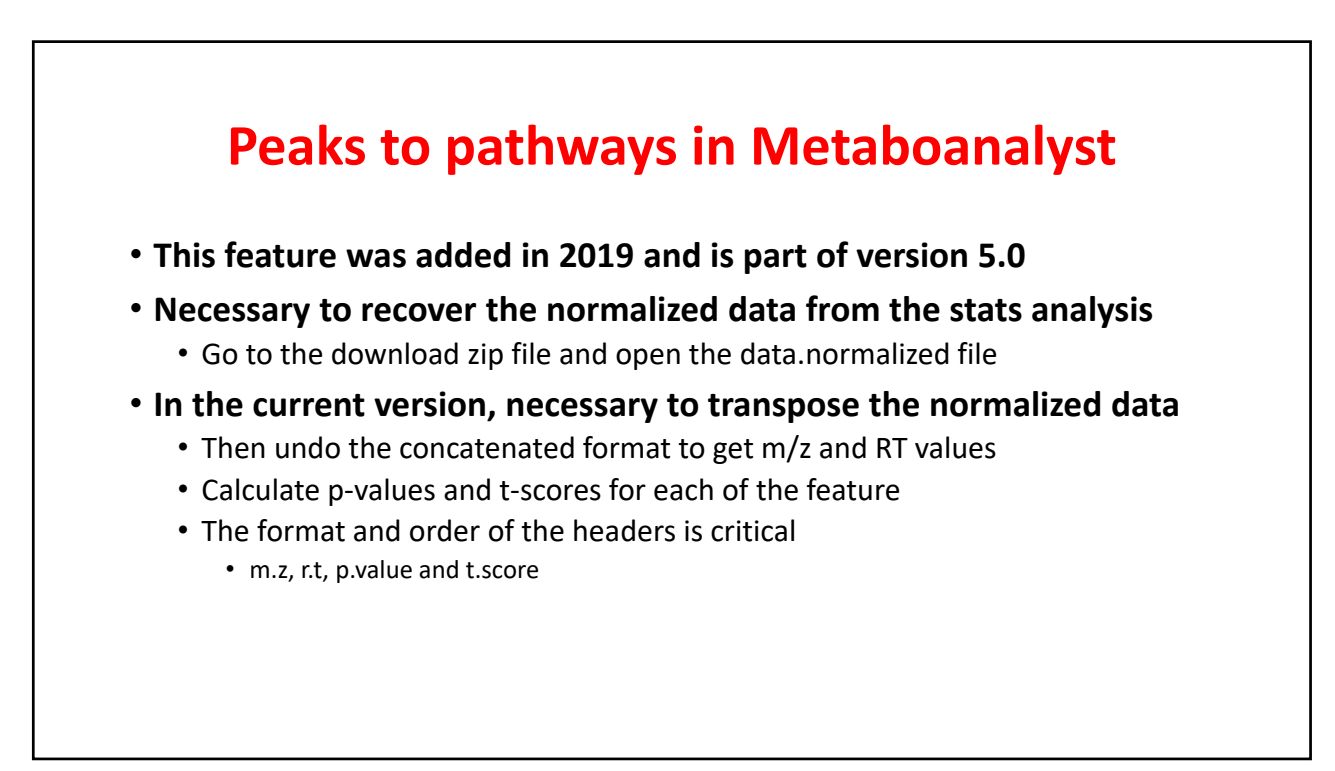

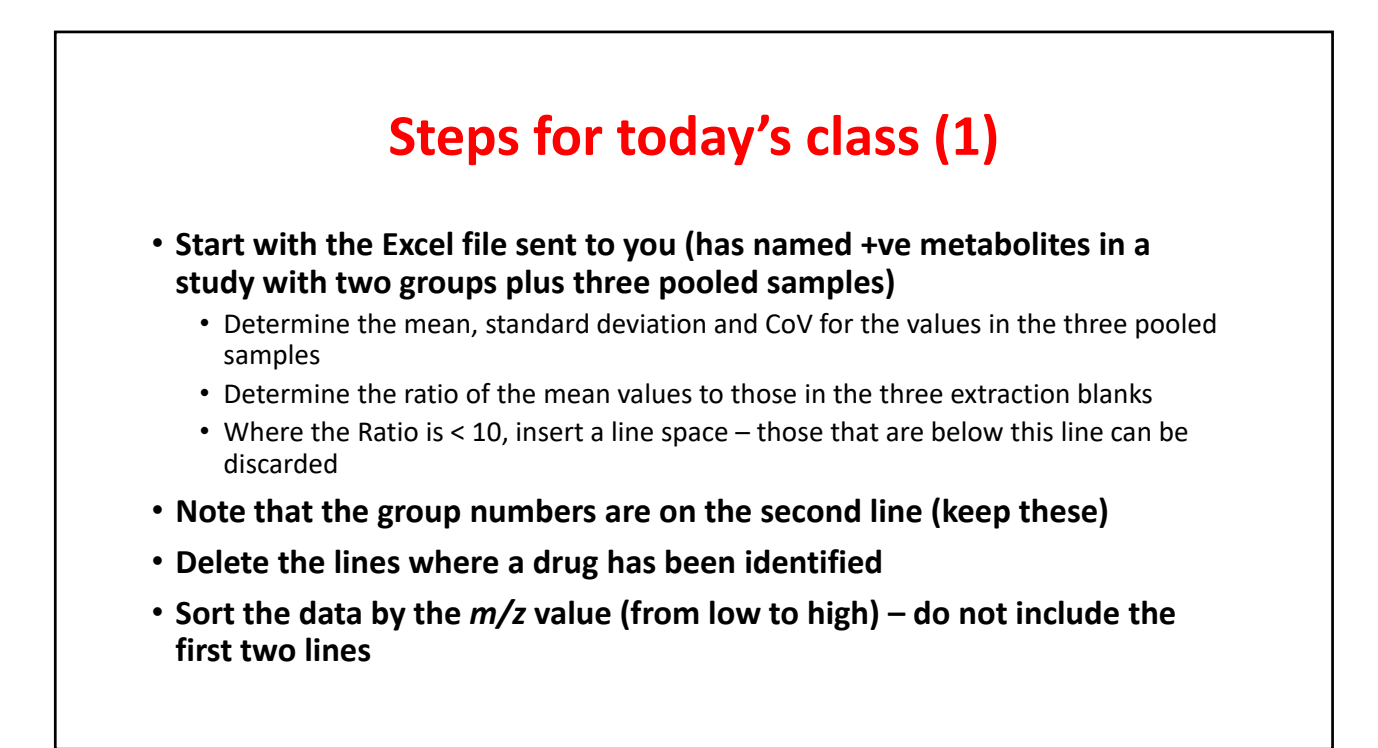

## After calculating CoV and ordering by ratio

| Alignment IC | Average Rt(r | Average Mz | Metabolite name                             | Adduct type |
|--------------|--------------|------------|---------------------------------------------|-------------|
| Group        |              |            |                                             |             |
| 19886        | 4.153        | 321.13547  | Mycophenolic acid_130117                    | [M+H]+      |
| 50153        | 4.372        | 595.34943  | Stercobilin                                 | [M+H]+      |
| 18808        | 1.998        | 312.1297   | N2,N2-Dimethylguanosine                     | [M+H]+      |
| 13477        | 2.801        | 265.11954  | Phenylacetylglutamine                       | [M+H]+      |
| 7417         | 3.313        | 196.06097  | o-Hydroxyhippuric acid; CE0; ONJSZLXSECQR0  | [M+H]+      |
| 8099         | 0.955        | 204.12329  | Acetylcarnitine                             | [M]+        |
| 11907        | 3.656        | 247.10896  | N-ACETYL-D-TRYPTOPHAN                       | [M+H]+      |
| 6893         | 2.531        | 190.05112  | Kynurenic acid; CE10; HCZHHEIFKROPDY-UHF    | [M+H]+      |
| 13819        | 1.03         | 269.12537  | N-Acetylcarnosine; CE10; BKAYIFDRRZZKNF-    | [M+H]+      |
| 5181         | 1.258        | 169.03677  | Uric acid; CE10; LEHOTFFKMJEONL-UHFFFAC     | [M+H]+      |
| 15248        | 1.334        | 282.12167  | 6-Methyladenosine                           | [M+H]+      |
| 7421         | 2.281        | 196.06274  | o-Hydroxyhippuric acid; CE0; ONJSZLXSECQR0  | [M+H]+      |
| 7416         | 2.118        | 196.06062  | 4-Hydroxyhippuric acid                      | [M+H]+      |
| 10247        | 0.774        | 229.11786  | Proline-hydroxyproline                      | [M+H]+      |
| 19888        | 5.659        | 321.13635  | Mycophenolic acid; LC-ESI-ITFT; MS2; CE     | [M+H]+      |
| 3315         | 0.675        | 144.10152  | (2R)-6-methylpiperidine-2-carboxylic acid   | [M+H]+      |
| 49973        | 4.336        | 593.33649  | Urobilinogen                                | [M+H]+      |
| 8021         | 0.641        | 203.15019  | N,N-Dimethylarginine                        | [M+H]+      |
| 7079         | 2.683        | 192.0668   | 5-Hydroxyindole-3-acetic acid; LC-ESI-QTOF; | [M+H]+      |
| 6881         | 0.488        | 189.16058  | NEPSILON, NEPSILON, NEPSILON-TRIMETHYLL     | [M+H]+      |
| 26565        | 2.939        | 377.14835  | (-)-Riboflavin; LC-ESI-QTOF; MS2; CE        | [M+H]+      |
| 53673        | 3.906        | 643.33362  | Rubusoside                                  | [M+H]+      |
| 17063        | 1.73         | 298.11536  | 1-Methylguanosine                           | [M+H]+      |
| 2797         | 1.318        | 137.04674  | Hypoxanthine                                | [M+H]+      |

| Mean      | Sd      | CoV   | Ratio     |
|-----------|---------|-------|-----------|
| 3,161,416 | 46,018  | 1.46  | 296277.43 |
| 483,875   | 25,238  | 5.22  | 198003.56 |
| 882,320   | 39,569  | 4.48  | 189068.64 |
| 7,291,748 | 183,071 | 2.51  | 186607.55 |
| 539,202   | 6,792   | 1.26  | 111327.93 |
| 8,005,717 | 137,761 | 1.72  | 106270.58 |
| 550,250   | 27,398  | 4.98  | 82996.89  |
| 555,188   | 41,376  | 7.45  | 73823.28  |
| 417,343   | 7,755   | 1.86  | 56910.36  |
| 1,970,036 | 131,340 | 6.67  | 52768.81  |
| 742,012   | 22,440  | 3.02  | 51768.26  |
| 429,817   | 8,164   | 1.90  | 51282.86  |
| 340,199   | 9,681   | 2.85  | 51029.90  |
| 1,259,254 | 16,491  | 1.31  | 38946.01  |
| 426,025   | 22,974  | 5.39  | 32731.61  |
| 4,144,428 | 66,576  | 1.61  | 28714.28  |
| 62,569    | 6,349   | 10.15 | 26485.40  |
| 1,101,976 | 46,327  | 4.20  | 25430.21  |
| 128,203   | 4,430   | 3.46  | 18491.98  |
| 141,036   | 5,706   | 4.05  | 18396.00  |
| 87,205    | 4,089   | 4.69  | 18070.03  |
| 23,788    | 1,280   | 5.38  | 17633.20  |
| 180,181   | 4,822   | 2.68  | 16380.12  |
| 659,647   | 37,702  | 5.72  | 16354.88  |

| Alignment IC Av | erage Rt(r | Average Mz | Metabolite name                               | Adduct type | Mean      | Sd     | CoV   | Ratio   |
|-----------------|------------|------------|-----------------------------------------------|-------------|-----------|--------|-------|---------|
| Group           |            |            |                                               |             |           |        |       |         |
| 190             | 0.531      | 61.03899   | Urea                                          | [M+H]+      | 1,006,985 | 84,516 | 8.39  | 16.00   |
| 429             | 0.545      | 76.0759    | Trimethylamine N-oxide; LC-ESI-QTOF; MS2;     | [M+H]+      | 268,206   | 5,682  | 2.12  | 1319.04 |
| 611             | 1.378      | 86.09709   | Piperidine                                    | [M+H]+      | 97,335    | 2,442  | 2.51  | 580.53  |
| 612             | 0.867      | 86.0972    | Piperidine                                    | [M+H]+      | 156,957   | 4,895  | 3.12  | 2924.67 |
| 918             | 1.95       | 100.0751   | 2-Piperidone; CE10; XUWHAWMETYGRKB-UH         | [M+H]+      | 38,457    | 2,417  | 6.28  | 393.76  |
| 921             | 1.853      | 100.07584  | 2-Piperidone; CE10; XUWHAWMETYGRKB-UH         | [M+H]+      | 111,641   | 4,819  | 4.32  | 289.48  |
| 1039            | 0.525      | 104.10677  | Choline                                       | [M]+        | 63,484    | 1,911  | 3.01  | 474.94  |
| 1229            | 2.192      | 110.05899  | 4-Aminophenol; CE10; PLIKAWJENQZMHA-UH        | [M+H]+      | 43,971    | 1,283  | 2.92  | 825.88  |
| 1230            | 0.767      | 110.05909  | 4-Aminophenol; CE10; PLIKAWJENQZMHA-UH        | [M+H]+      | 30,762    | 1,768  | 5.75  | 769.04  |
| 1267            | 2.16       | 111.04457  | Butyric acid                                  | [M+Na]+     | 49,684    | 2,459  | 4.95  | 112.33  |
| 1311            | 1.141      | 112.05105  | Cytosine                                      | [M+H]+      | 28,379    | 2,714  | 9.56  | 560.12  |
| 1403            | 2.631      | 114.06589  | Creatinine                                    | [M+H]+      | 26,675    | 2,242  | 8.41  | 142.38  |
| 1451            | 0.95       | 115.05032  | Dihydrouracil                                 | [M+H]+      | 83,154    | 2,323  | 2.79  | 758.24  |
| 1620            | 0.551      | 118.08523  | Betaine; CE30; CE10; KWIUHFFTVRNATP-UHF       | [M+H]+      | 436,043   | 9,373  | 2.15  | 215.68  |
| 1627            | 0.735      | 118.08682  | Valine; LC-ESI-ITFT; MS2; CE 50.0 eV; [M+H]+  | [M+H]+      | 106,067   | 1,353  | 1.28  | 37.79   |
| 1697            | 0.658      | 120.06567  | Threonine; LC-ESI-QTOF; MS2; CE               | [M+H]+      | 61,526    | 277    | 0.45  | 1079.40 |
| 1768            | 3.504      | 121.06445  | Tyramine; PlaSMA ID-59                        | [M+H-NH3]+  | 131,986   | 3,048  | 2.31  | 818.90  |
| 1905            | 0.845      | 123.05415  | 2-Acetylpyrazine; CE10; DBZAKQWXICEWNW        | [M+H]+      | 77,776    | 1,418  | 1.82  | 632.33  |
| 1907            | 1.178      | 123.05422  | NICOTINAMIDE                                  | [M+H]+      | 17,431    | 1,798  | 10.31 | 156.10  |
| 2093            | 0.675      | 126.065    | 5-Methylcytosine                              | [M+H]+      | 28,617    | 460    | 1.61  | 520.32  |
| 2352            | 1.203      | 130.04918  | L-5-Oxoproline; LC-ESI-QTOF; MS2; CE          | [M+H]+      | 668,185   | 30,353 | 4.54  | 460.08  |
| 2512            | 0.694      | 131.11737  | N-Acetylputrescine                            | [M+H]+      | 77,692    | 3,704  | 4.77  | 2988.15 |
| 2549            | 0.617      | 132.07646  | CREATINE                                      | [M+H]+      | 213,379   | 7,765  | 3.64  | 1600.35 |
| 2564            | 1.378      | 132.10159  | Isoleucine: LC-ESI-ITFT: MS2: CE 30.0 eV: [M+ | [M+H]+      | 332,327   | 690    | 0.21  | 1789.91 |

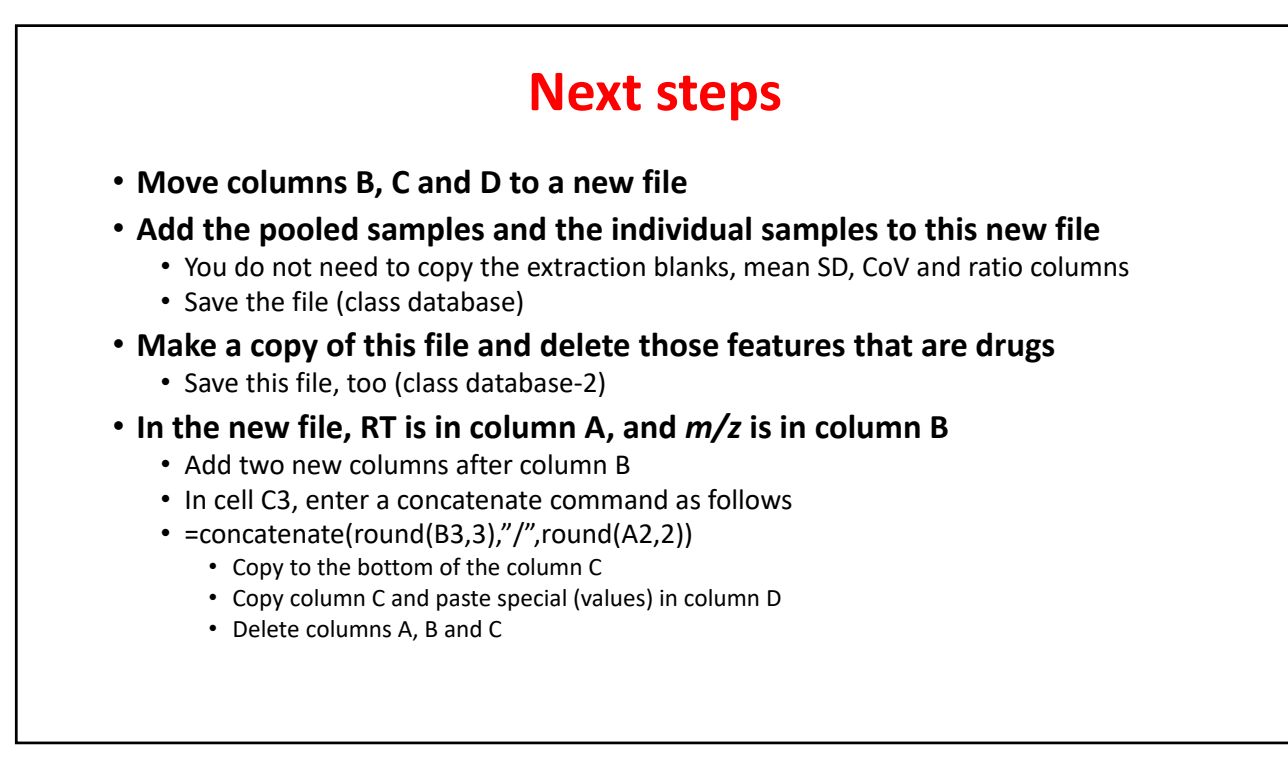

|             |            |               |         | C      | ass     | data    | abas    | se-2   |        |         |         |         |
|-------------|------------|---------------|---------|--------|---------|---------|---------|--------|--------|---------|---------|---------|
| verage Rt(r | Average Mz | Metabolite r  | Pool-1  | Pool-2 | Pool-3  | 166     | 167     | 192    | 242    | 312     | 404     | 407     |
|             |            |               | 0       | 0      | 0       | 1       | 1       | 2      | 2      | 2       | 2       | 1       |
| 0.531       | 61.03899   | Urea          | 1024668 | 915027 | 1081261 | 958818  | 1062631 | 851022 | 794976 | 1265634 | 1739819 | 1237578 |
| 0.545       | 76.0759    | Trimethylam   | 261706  | 272229 | 270682  | 110938  | 304825  | 103169 | 36083  | 138122  | 81114   | 469427  |
| 1.378       | 86.09709   | Piperidine    | 94821   | 99698  | 97486   | 76393   | 35180   | 53528  | 54798  | 17429   | 142300  | 167006  |
| 0.867       | 86.0972    | Piperidine    | 152728  | 155824 | 162320  | 67316   | 26554   | 17503  | 154815 | 12171   | 8126    | 674362  |
| 1.95        | 100.0751   | 2-Piperidone  | 40936   | 36108  | 38328   | 38579   | 28989   | 5189   | 11233  | 28658   | 15094   | 202169  |
| 1.853       | 100.07584  | 2-Piperidone  | 109474  | 108286 | 117163  | 3663    | 27353   | 5224   | 1126   | 2196    | 1178    | 190999  |
| 0.525       | 104.10677  | Choline       | 62562   | 62208  | 65681   | 264843  | 32896   | 110624 | 27860  | 185761  | 10605   | 74866   |
| 2.192       | 110.05899  | 4-Aminophe    | 42575   | 44239  | 45098   | 1206    | 1173    | 290    | 354    | 89      | 662     | 7136    |
| 0.767       | 110.05909  | 4-Aminophe    | 30353   | 29234  | 32698   | 165439  | 224     | 738    | 558    | 252     | 91      | 672     |
| 2.16        | 111.04457  | Butyric acid  | 49282   | 47450  | 52319   | 2566    | 4452    | 2965   | 25624  | 1116    | 6319    | 399     |
| 1.141       | 112.05105  | Cytosine      | 27702   | 26068  | 31368   | 40639   | 6516    | 3374   | 41663  | 7444    | 2324    | 21013   |
| 2.631       | 114.06589  | Creatinine    | 24662   | 26271  | 29092   | 27790   | 603     | 122941 | 6758   | 11064   | 93258   | 1372    |
| 0.95        | 115.05032  | Dihydrouraci  | 81989   | 85829  | 81643   | 76102   | 56202   | 67362  | 46890  | 51981   | 63137   | 87344   |
| 0.551       | 118.08523  | Betaine; CE3  | 425416  | 439578 | 443134  | 1474854 | 124239  | 194713 | 122123 | 698172  | 15394   | 1865309 |
| 0.735       | 118.08682  | Valine; LC-ES | 106631  | 104523 | 107047  | 162141  | 63464   | 26575  | 73662  | 52896   | 92434   | 312172  |
| 0.658       | 120.06567  | Threonine; L  | 61735   | 61212  | 61630   | 71358   | 39418   | 90177  | 131539 | 25665   | 8332    | 107739  |
| 3.504       | 121.06445  | Tyramine; Pl  | 132375  | 134821 | 128762  | 3410    | 3482    | 186    | 353500 | 513     | 2157    | 3765    |
| 0.845       | 123.05415  | 2-Acetylpyra  | 76197   | 78191  | 78941   | 145867  | 15402   | 1691   | 27217  | 166286  | 90898   | 34028   |
| 1.178       | 123.05422  | NICOTINAMI    | 17592   | 15558  | 19143   | 7902    | 13179   | 8731   | 10594  | 8683    | 6729    | 45395   |
| 0.675       | 126.065    | 5-Methylcyto  | 28589   | 28172  | 29091   | 17951   | 16413   | 30928  | 47628  | 10240   | 10852   | 26091   |
| 1.203       | 130.04918  | L-5-Oxoproli  | 650413  | 650910 | 703233  | 828567  | 279209  | 598748 | 694308 | 400439  | 696026  | 709469  |
| 0.694       | 131.11737  | N-Acetylputr  | 73995   | 77678  | 81403   | 45676   | 29039   | 142158 | 79684  | 22936   | 14823   | 217772  |
| 0.617       | 132.07646  | CREATINE      | 205650  | 213308 | 221180  | 31314   | 69769   | 33760  | 42032  | 292276  | 706804  | 334847  |
| 1.378       | 132.10159  | Isoleucine; L | 333024  | 332312 | 331645  | 258584  | 112452  | 82742  | 190801 | 53062   | 509451  | 569216  |

| Getting | , read | v fo        | r me | tabo | oana | lvs            | ŀ |
|---------|--------|-------------|------|------|------|----------------|---|
| UCUII   | sicau  | <b>y</b> 10 |      | ιαν  | Jana | 1 <b>y</b> 3 ( | L |

|         | -       |         |        |        |         | -       |         |        |         |              |
|---------|---------|---------|--------|--------|---------|---------|---------|--------|---------|--------------|
| 407     | 404     | 312     | 242    | 192    | 167     | 166     | Pool-3  | Pool-2 | Pool-1  | MZ/RT        |
| 1       | 2       | 2       | 2      | 2      | 1       | 1       | 0       | 0      | 0       | Group        |
| 1237578 | 1739819 | 1265634 | 794976 | 851022 | 1062631 | 958818  | 1081261 | 915027 | 1024668 | 61.039/0.53  |
| 469427  | 81114   | 138122  | 36083  | 103169 | 304825  | 110938  | 270682  | 272229 | 261706  | 76.076/0.55  |
| 167006  | 142300  | 17429   | 54798  | 53528  | 35180   | 76393   | 97486   | 99698  | 94821   | 86.097/1.38  |
| 674362  | 8126    | 12171   | 154815 | 17503  | 26554   | 67316   | 162320  | 155824 | 152728  | 86.097/0.87  |
| 202169  | 15094   | 28658   | 11233  | 5189   | 28989   | 38579   | 38328   | 36108  | 40936   | 100.075/1.95 |
| 190999  | 1178    | 2196    | 1126   | 5224   | 27353   | 3663    | 117163  | 108286 | 109474  | 100.076/1.85 |
| 74866   | 10605   | 185761  | 27860  | 110624 | 32896   | 264843  | 65681   | 62208  | 62562   | 104.107/0.53 |
| 7136    | 662     | 89      | 354    | 290    | 1173    | 1206    | 45098   | 44239  | 42575   | 110.059/2.19 |
| 672     | 91      | 252     | 558    | 738    | 224     | 165439  | 32698   | 29234  | 30353   | 110.059/0.77 |
| 399     | 6319    | 1116    | 25624  | 2965   | 4452    | 2566    | 52319   | 47450  | 49282   | 111.045/2.16 |
| 21013   | 2324    | 7444    | 41663  | 3374   | 6516    | 40639   | 31368   | 26068  | 27702   | 112.051/1.14 |
| 1372    | 93258   | 11064   | 6758   | 122941 | 603     | 27790   | 29092   | 26271  | 24662   | 114.066/2.63 |
| 87344   | 63137   | 51981   | 46890  | 67362  | 56202   | 76102   | 81643   | 85829  | 81989   | 115.05/0.95  |
| 1865309 | 15394   | 698172  | 122123 | 194713 | 124239  | 1474854 | 443134  | 439578 | 425416  | 118.085/0.55 |
| 312172  | 92434   | 52896   | 73662  | 26575  | 63464   | 162141  | 107047  | 104523 | 106631  | 118.087/0.74 |
| 107739  | 8332    | 25665   | 131539 | 90177  | 39418   | 71358   | 61630   | 61212  | 61735   | 120.066/0.66 |
| 3765    | 2157    | 513     | 353500 | 186    | 3482    | 3410    | 128762  | 134821 | 132375  | 121.064/3.5  |
| 34028   | 90898   | 166286  | 27217  | 1691   | 15402   | 145867  | 78941   | 78191  | 76197   | 123.054/0.85 |
| 45395   | 6729    | 8683    | 10594  | 8731   | 13179   | 7902    | 19143   | 15558  | 17592   | 123.054/1.18 |
| 26091   | 10852   | 10240   | 47628  | 30928  | 16413   | 17951   | 29091   | 28172  | 28589   | 126.065/0.68 |
| 709469  | 696026  | 400439  | 694308 | 598748 | 279209  | 828567  | 703233  | 650910 | 650413  | 130.049/1.2  |
| 217772  | 14823   | 22936   | 79684  | 142158 | 29039   | 45676   | 81403   | 77678  | 73995   | 131.117/0.69 |
| 334847  | 706804  | 292276  | 42032  | 33760  | 69769   | 31314   | 221180  | 213308 | 205650  | 132.076/0.62 |
| 569216  | 509451  | 53062   | 190801 | 82742  | 112452  | 258584  | 331645  | 332312 | 333024  | 132.102/1.38 |

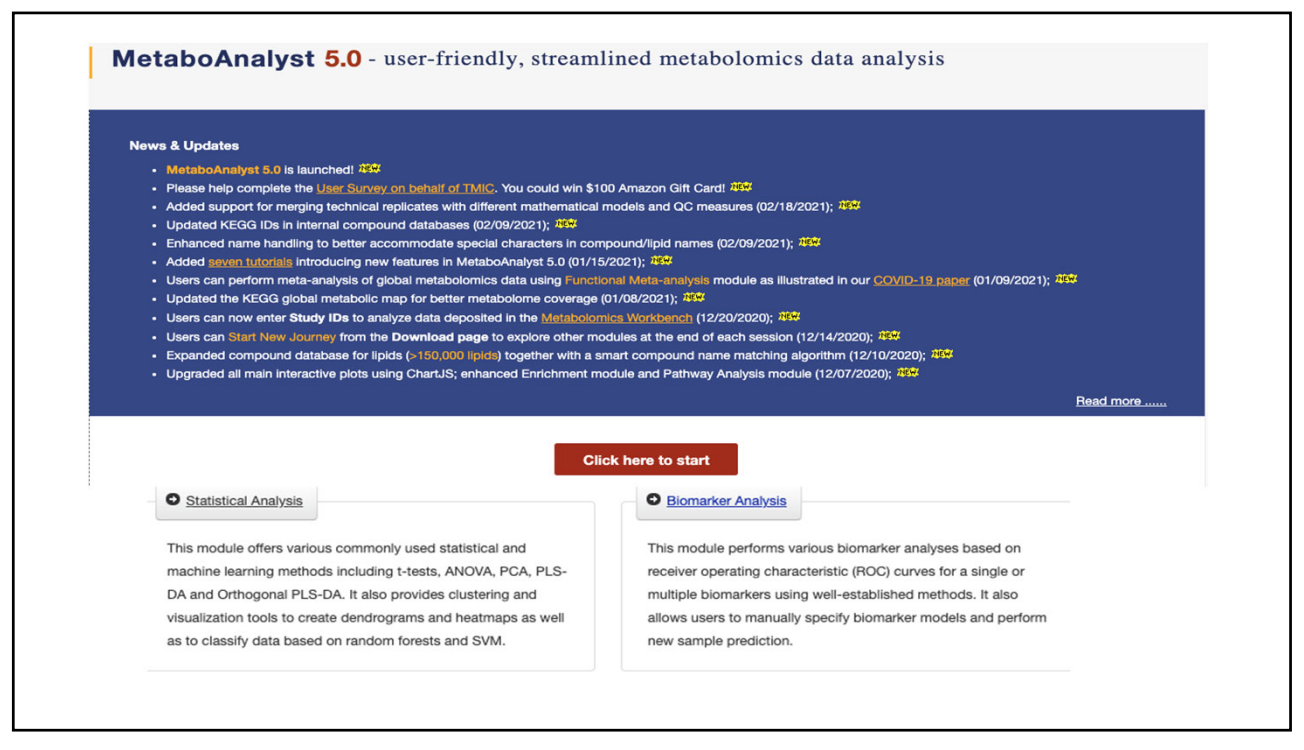

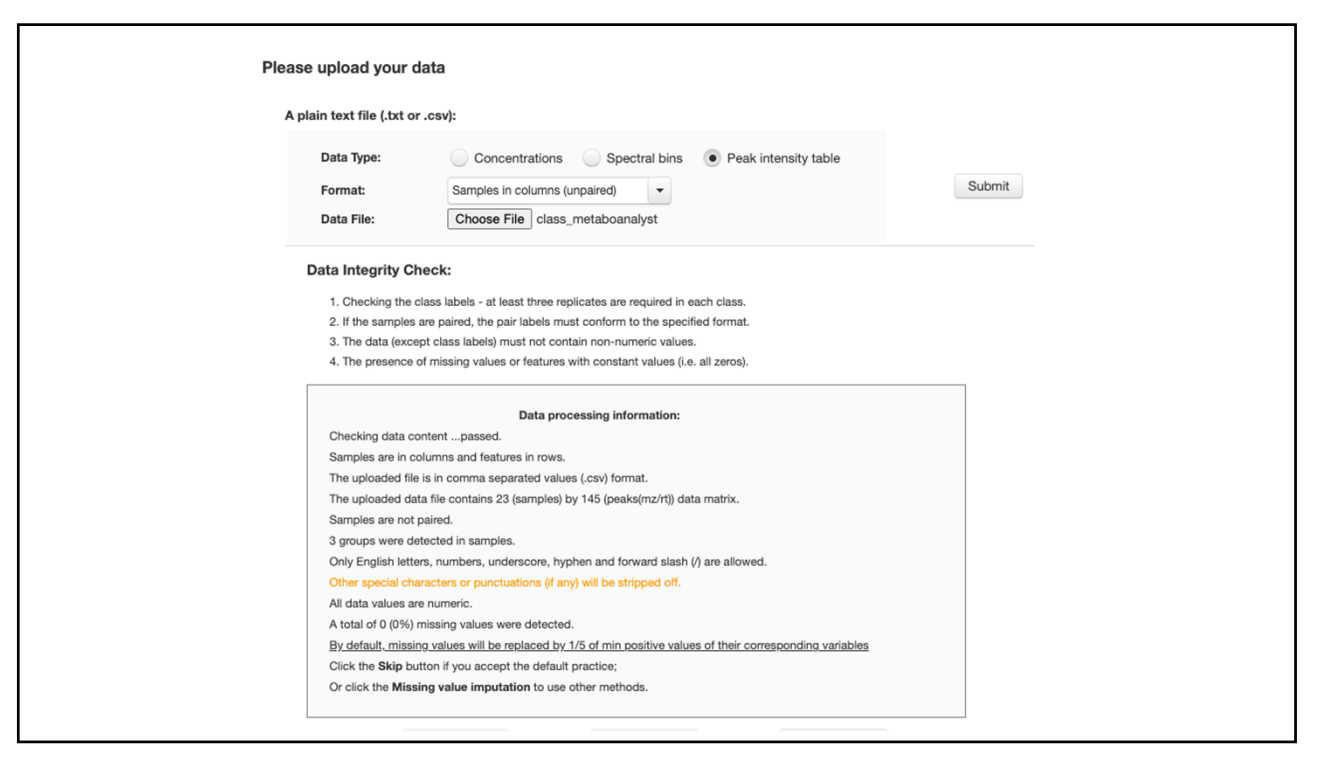

|   | Filtering features if their RSDs are > 25 % in QC samples |  |
|---|-----------------------------------------------------------|--|
|   | None (less than 5000 features)                            |  |
|   | Interquantile range (IQR)                                 |  |
|   | Standard deviation (SD)                                   |  |
|   | Median absolute deviation (MAD)                           |  |
|   | Relative standard deviation (RSD = SD/mean)               |  |
|   | Non-parametric relative standard deviation (MAD/median)   |  |
|   | Mean intensity value                                      |  |
|   | Median intensity value                                    |  |
| - | Submit                                                    |  |
|   | Cosmit                                                    |  |
|   |                                                           |  |
|   |                                                           |  |
|   |                                                           |  |
|   |                                                           |  |
|   |                                                           |  |
|   |                                                           |  |
|   |                                                           |  |
|   |                                                           |  |
|   |                                                           |  |
|   |                                                           |  |
|   |                                                           |  |
|   |                                                           |  |
|   |                                                           |  |

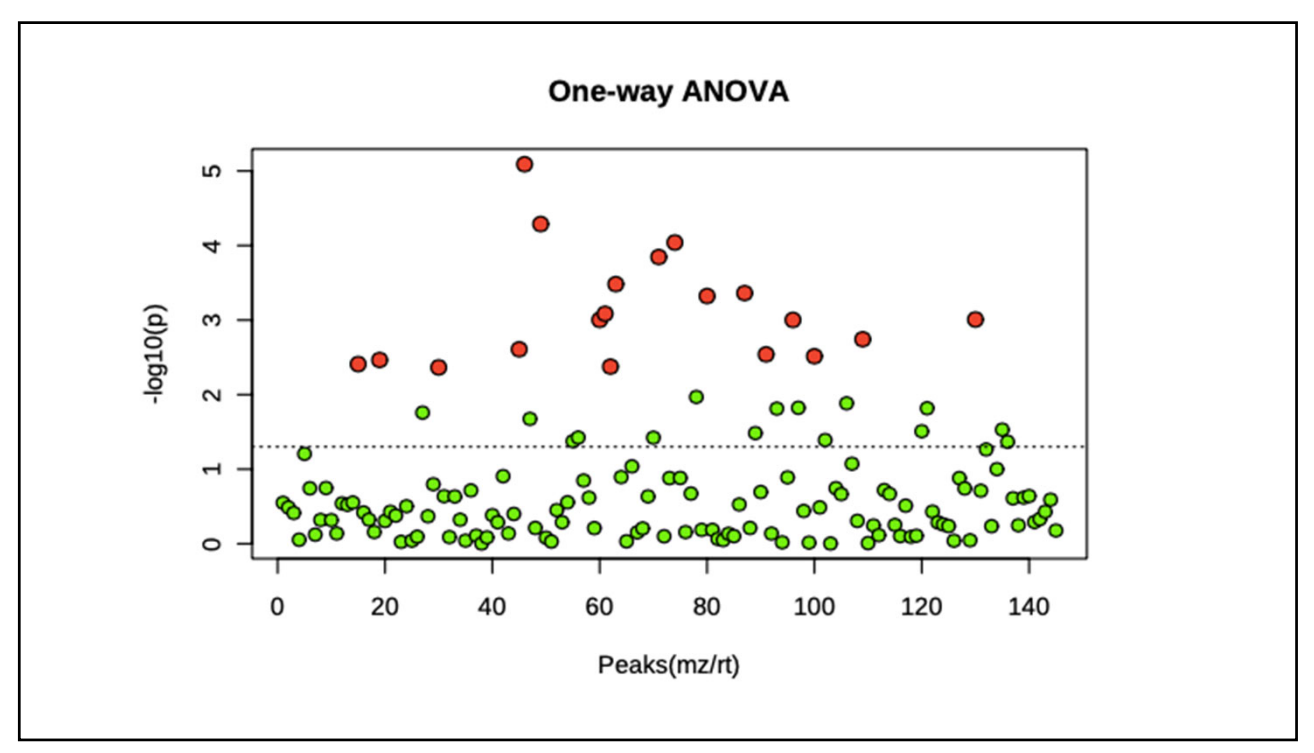

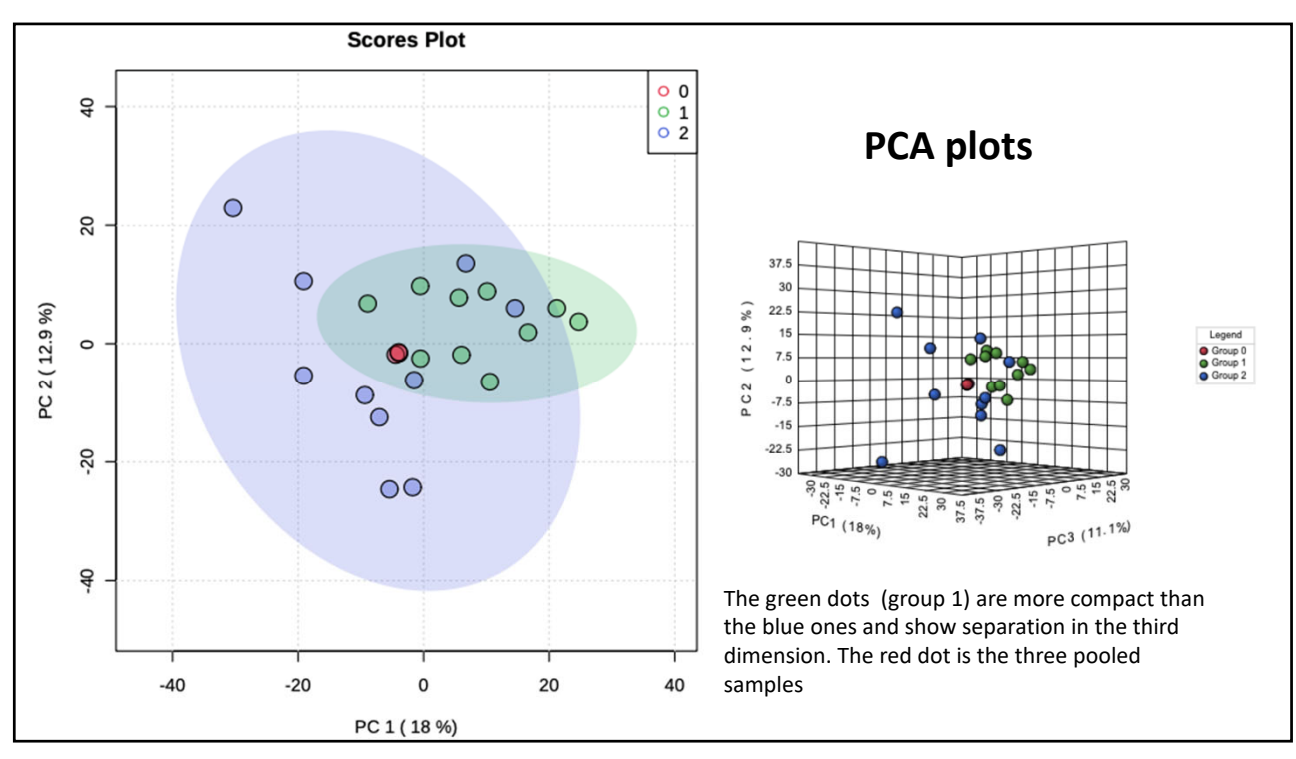

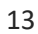

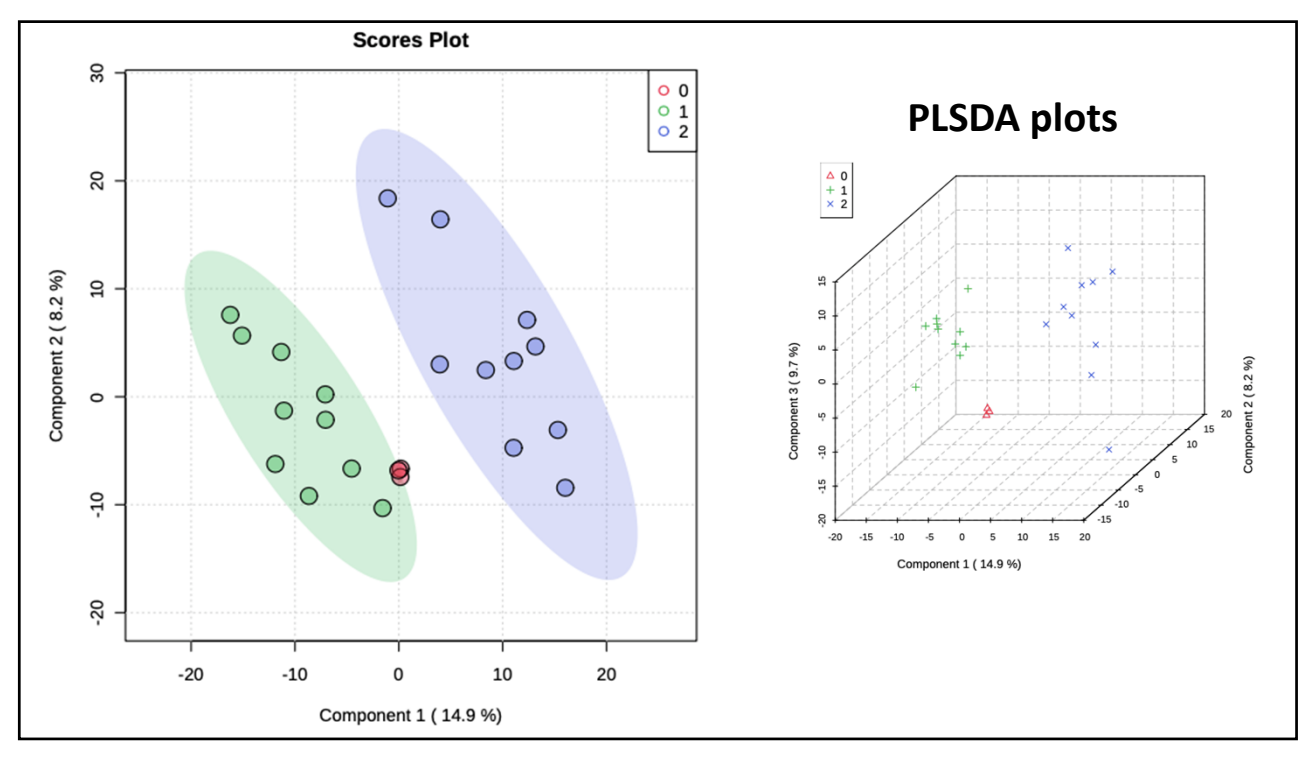

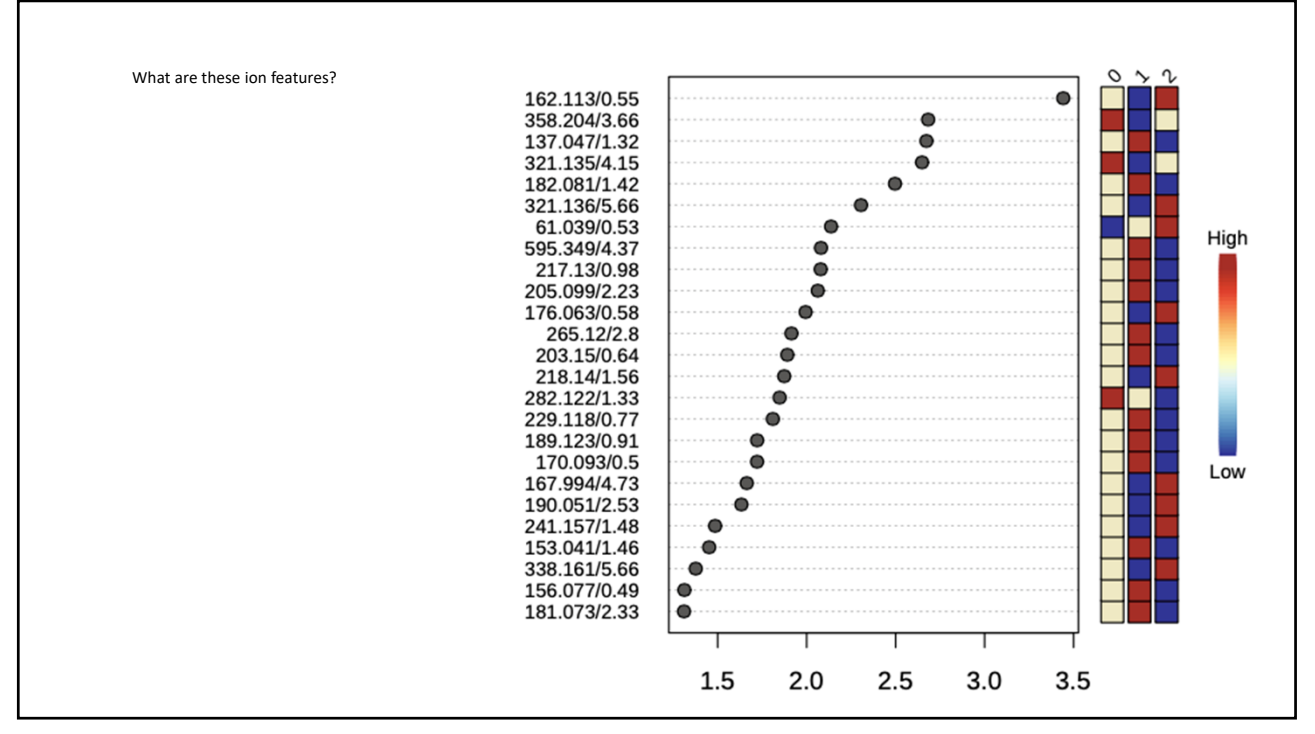

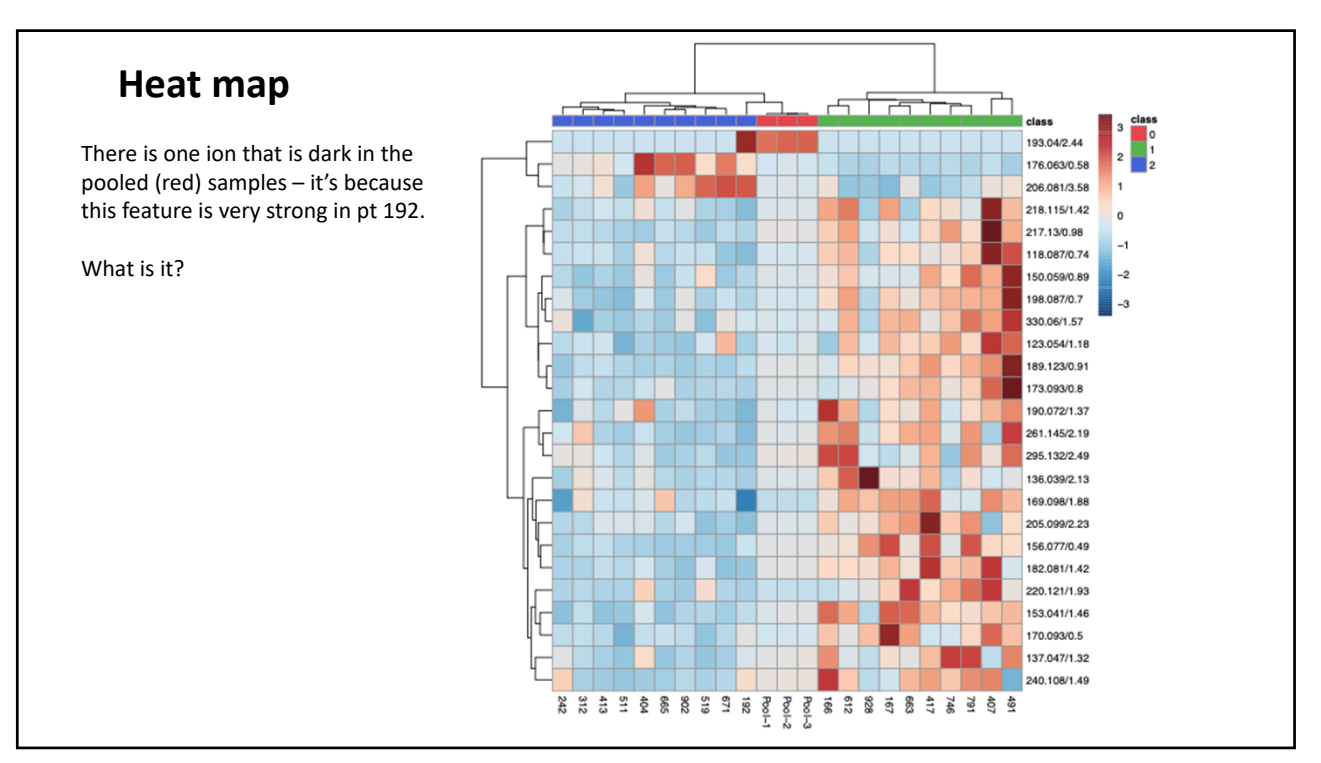

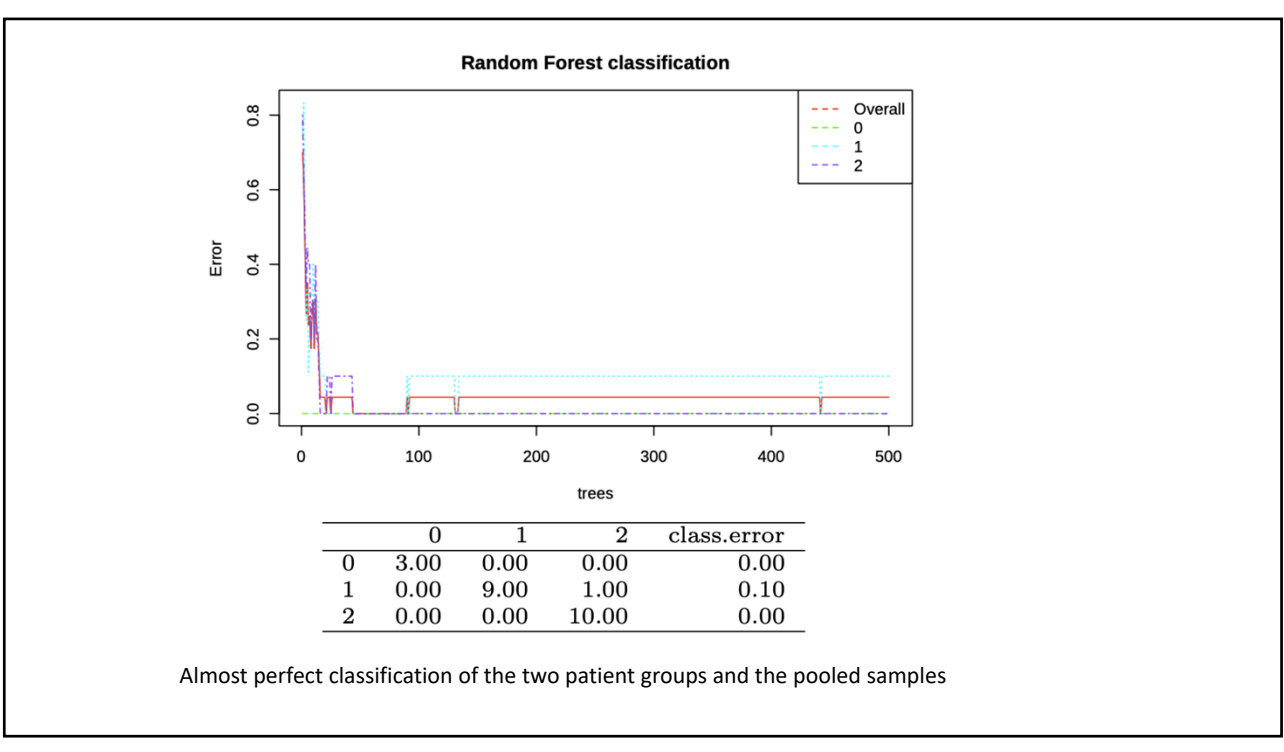

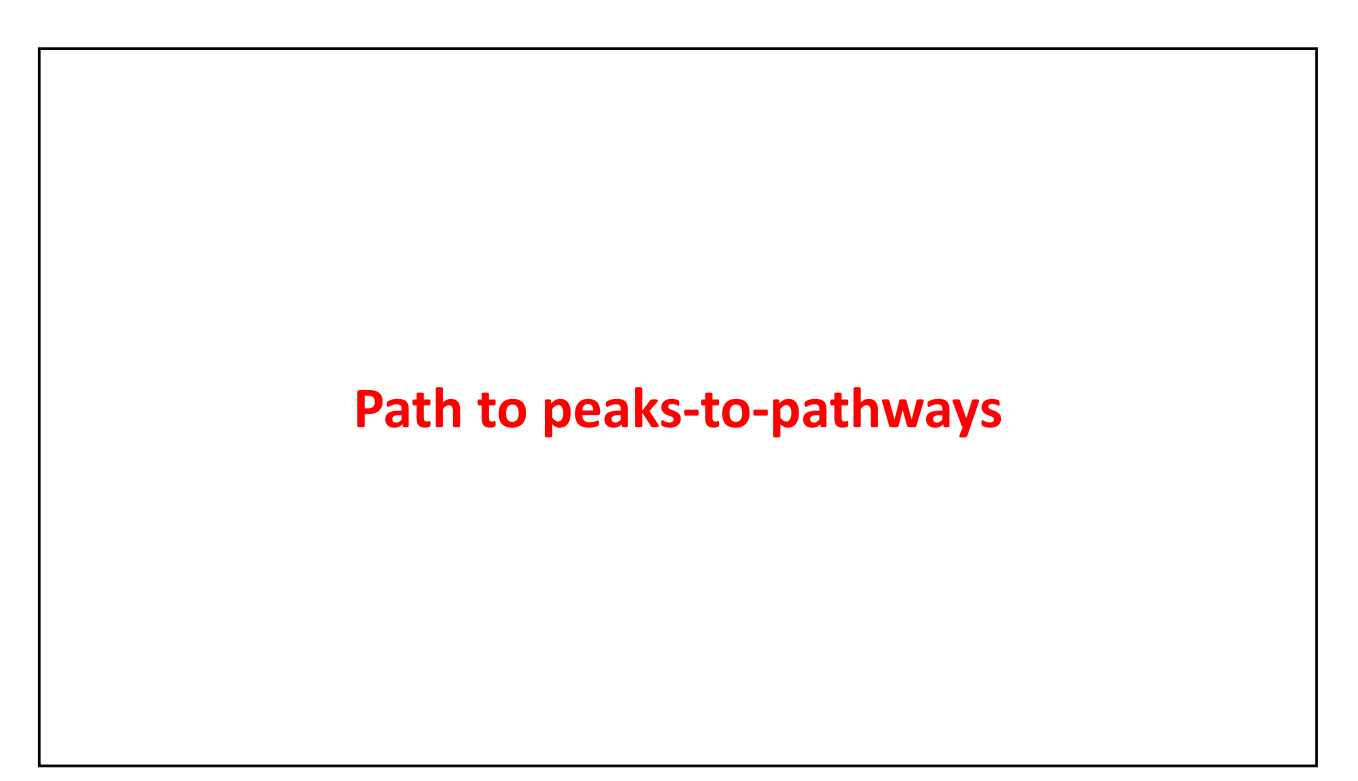

| Finish                  | using Metabo        | analy  | st            |
|-------------------------|---------------------|--------|---------------|
|                         |                     |        |               |
| Download the data –     | unzip the .zip file |        |               |
| anova_posthoc.csv       | Today at 11:09 AM   | 1 KB   | Commet (.csv) |
| aov_0_dpi72.png         | Today at 11:09 AM   | 33 KB  | PNG image     |
| class_metaboanalyst.csv | Today at 11:09 AM   | 22 KB  | Commet (.csv) |
| data_normalized.csv     | Today at 11:09 AM   | 63 KB  | Commet (.csv) |
| data_original.csv       | Today at 11:09 AM   | 29 KB  | Commet (.csv) |
| data_processed.csv      | Today at 11:09 AM   | 22 KB  | Commet (.csv) |
| keatmap_0json           | Today at 11:09 AM   | 39 KB  | JSON Document |
| heatmap_0_dpi72.png     | Today at 11:09 AM   | 106 KB | PNG image     |

# Normalized and mean centered data

|        | Label | 61.039/0.53 | 76.076/0.55 | 86.097/1.38 | 86.097/0.87 | 100.075/1.95 | 100.076/1.85 | 104.107/0.53 | 110.059/2.19 | 110.059/0.77 | 111.045/2.16 | 112.051/1.14 |
|--------|-------|-------------|-------------|-------------|-------------|--------------|--------------|--------------|--------------|--------------|--------------|--------------|
| Pool-1 | 0     | -2.0300418  | -0.4528597  | -0.1901459  | -0.4759526  | -0.3484671   | 0.09799174   | -0.4319723   | 0.22492664   | 0.01056621   | 0.0741049    | -0.3371556   |
| Pool-2 | 0     | -2.6369764  | -0.3446457  | -0.0959993  | -0.4435775  | -0.4320334   | 0.09000939   | -0.4336023   | 0.26421063   | -0.0070589   | 0.05367054   | -0.3612959   |
| Pool-3 | 0     | -1.7599399  | -0.3910471  | -0.1576741  | -0.4045436  | -0.4009194   | 0.1678586    | -0.3939843   | 0.27047023   | 0.04674097   | 0.1061727    | -0.2836681   |
| 166    | 1     | -1.9628086  | -1.7763021  | -0.4089437  | -1.173963   | -0.3348214   | -1.0072062   | 2.90350588   | -0.6571749   | 2.61699372   | -0.5034974   | -0.0813888   |
| 167    | 1     | 7.16685577  | 4.15030606  | -0.3277332  | -1.235109   | 0.20174338   | -0.3391702   | -0.1501459   | -0.6229512   | -0.5125326   | -0.4010209   | -0.519463    |
| 407    | 1     | 0.49246363  | 2.29253638  | 1.64892015  | 5.16101507  | 3.19051756   | 1.3201867    | -0.0430508   | -0.504442    | -0.5083022   | -0.532077    | -0.381621    |
| 417    | 1     | -2.4715513  | -0.6328306  | 0.28796475  | -1.273846   | -0.0380051   | 0.9464557    | -0.9510484   | 1.86262056   | 2.29265359   | -0.4039781   | -0.3056052   |
| 491    | 1     | -3.4178752  | 5.05134779  | 2.10215803  | -0.3669907  | 1.15377428   | 0.27627849   | 0.28902875   | 1.22415945   | -0.4988938   | -0.1668353   | 1.52641296   |
| 612    | 1     | -3.3437929  | 0.39964944  | 0.64953461  | -0.5519948  | 1.38011918   | -0.8353866   | 1.42069442   | -0.6427232   | -0.5090189   | 0.09032839   | 0.5875081    |
| 663    | 1     | 1.63521243  | 1.54308568  | -0.1801407  | 2.69138315  | 1.27807436   | 1.49847648   | -0.5611193   | -0.5591521   | 2.65907184   | -0.3652292   | -0.296809    |
| 746    | 1     | -0.8333637  | -0.9391056  | -0.1207277  | -1.1429574  | -0.0725344   | 6.93756739   | -0.2114757   | -0.3271349   | -0.4437645   | -0.4717863   | -0.6449343   |
| 791    | 1     | -2.4998618  | -0.9871247  | 0.85230494  | -1.5970038  | -0.6673003   | -0.9980495   | -0.2749158   | -0.1652195   | -0.4529777   | 0.09734313   | 2.97056855   |
| 928    | 1     | 1.41722942  | -2.1524583  | -1.1692582  | -1.3924515  | -0.5723493   | -0.8704551   | -0.6157976   | 2.10803257   | -0.4099796   | 6.54182028   | -0.7448232   |
| 192    | 2     | -2.2336361  | -1.7763811  | -0.7727766  | -1.6315488  | -0.9709389   | -0.985083    | 0.55220892   | -0.6778332   | -0.5072132   | -0.4951468   | -0.7120059   |
| 242    | 2     | -2.3463424  | -2.4848899  | -0.6904293  | -0.1612221  | -0.8342152   | -1.0342969   | -0.8582225   | -0.6758108   | -0.5103258   | -0.1498869   | 0.02700528   |
| 312    | 2     | 5.33804407  | -0.5405165  | -1.3154893  | -1.6150455  | -0.1448992   | -1.0066605   | 3.69464543   | -0.6815622   | -0.5141894   | -0.5126258   | -0.5594697   |
| 404    | 2     | 7.36899691  | -1.7350689  | 2.01292924  | -1.700395   | -0.6658902   | -1.0297656   | -1.122378    | -0.663349    | -0.5198219   | -0.4176517   | -0.7176668   |
| 413    | 2     | -1.5880564  | -0.6235056  | -0.5402155  | 1.46312686  | 1.07477623   | -0.7182224   | -0.0471327   | -0.0367243   | -0.5126547   | -0.415028    | -0.0575571   |
| 511    | 2     | 0.08509065  | -1.1852284  | -0.8767441  | 3.48276641  | 0.07760579   | -0.7054084   | -0.5596473   | 1.19758075   | -0.5195076   | -0.3787305   | -0.4278285   |
| 519    | 2     | 1.25695651  | 1.37132272  | 1.53556663  | -1.6551185  | -0.9968187   | -1.0413948   | -0.8624496   | -0.1550997   | -0.4213988   | -0.5101706   | -0.7098277   |
| 665    | 2     | 1.12126039  | 1.44304541  | -0.6111408  | 1.65648782  | -0.6815287   | -0.3331026   | -0.951229    | -0.5825927   | -0.5023133   | -0.4397177   | -0.7247006   |
| 671    | 2     | 2.39939353  | 0.81756726  | -0.9806258  | 4.08917173  | -0.1734949   | 0.60840447   | -0.9139113   | -0.4931265   | 0.11621404   | -0.3778434   | -0.7124775   |
| 902    | 2     | -1.1572569  | -1.0468966  | -0.6513343  | -1.7222313  | -1.0223945   | -1.039027    | 0.52199952   | 0.29289555   | -0.3922872   | -0.4222146   | 3.46680312   |

#### The data need to be transposed – highlight all the data and copy to a new file

| Paste                       |                                |              |            |            |            |             |            |            |            |            |
|-----------------------------|--------------------------------|--------------|------------|------------|------------|-------------|------------|------------|------------|------------|
|                             | All using Source theme         |              |            |            |            |             |            |            |            |            |
| Formulas                    |                                |              |            |            |            |             |            |            |            |            |
| OPOINUIAS                   | All except borders             |              |            |            |            |             |            |            |            |            |
| Values                      | Column widths                  |              |            |            |            |             |            |            |            |            |
| <ul> <li>Formats</li> </ul> | Formula and number formats     |              |            |            |            |             |            |            |            |            |
| Comments                    | Values and number formats      |              |            |            |            |             |            |            |            |            |
| Validation                  | All, merge conditional formats |              |            |            |            |             |            |            |            |            |
| 0                           | 0,                             | Tra          | nsposed    | file is no | w in the d | original fo | ormat. bi  | ut organia | zed by gr  | oups       |
| Operation                   |                                |              |            |            |            | 0           | ,,         |            |            |            |
| O None                      | Multiply                       |              | Pool-1     | Pool-2     | Pool-3     | 166         | 167        | 407        | 417        | 491        |
| Add                         | Divide                         | Label        | 0          | 0012       | 0          | 100         | 1          | 1          | 1          | 1          |
| Subtract                    |                                | 61.039/0.53  | -2.0300418 | -2.6369764 | -1.7599399 | -1.9628086  | 7.16685577 | 0.49246363 | -2.4715513 | -3.4178752 |
| Obubulati                   |                                | 76.076/0.55  | -0.4528597 | -0.3446457 | -0.3910471 | -1.7763021  | 4.15030606 | 2.29253638 | -0.6328306 | 5.05134779 |
|                             |                                | 86.097/1.38  | -0.1901459 | -0.0959993 | -0.1576741 | -0.4089437  | -0.3277332 | 1.64892015 | 0.28796475 | 2.10215803 |
| Skip Blanks                 | 🗹 Transpose                    | 86.097/0.87  | -0.4759526 | -0.4435775 | -0.4045436 | -1.173963   | -1.235109  | 5.16101507 | -1.273846  | -0.3669907 |
|                             |                                | 100.075/1.95 | -0.3484671 | -0.4320334 | -0.4009194 | -0.3348214  | 0.20174338 | 3.19051756 | -0.0380051 | 1.15377428 |
| Paste Link                  | Cancel OK                      | 100.076/1.85 | 0.09799174 | 0.09000939 | 0.1678586  | -1.0072062  | -0.3391702 | 1.3201867  | 0.9464557  | 0.27627849 |
|                             |                                | 104.107/0.53 | -0.4319723 | -0.4336023 | -0.3939843 | 2.90350588  | -0.1501459 | -0.0430508 | -0.9510484 | 0.28902875 |
|                             |                                | 110.059/2.19 | 0.22492664 | 0.26421063 | 0.27047023 | -0.6571749  | -0.6229512 | -0.504442  | 1.86262056 | 1.22415945 |
| •                           |                                | 110.059/0.77 | 0.01056621 | -0.0070589 | 0.04674097 | 2.61699372  | -0.5125326 | -0.5083022 | 2.29265359 | -0.4988938 |
| Copy pas                    | te special and click           | 111.045/2.16 | 0.0741049  | 0.05367054 | 0.1061727  | -0.5034974  | -0.4010209 | -0.532077  | -0.4039781 | -0.1668353 |
| "transno                    | co"                            | 112.051/1.14 | -0.3371556 | -0.3612959 | -0.2836681 | -0.0813888  | -0.519463  | -0.381621  | -0.3056052 | 1.52641296 |
| transpo                     | Se                             | 114.066/2.63 | -0.1688743 | -0.1342883 | -0.0845054 | -0.0602678  | -0.6368413 | -0.6341897 | -0.5093872 | 1.12010567 |
|                             |                                | 115.05/0.95  | -0.5728945 | -0.4670918 | -0.5996361 | -0.5660081  | 0.87554024 | -0.0300658 | -0.1733613 | 1.25570398 |
|                             |                                | 118.085/0.55 | -0.6027125 | -0.5102198 | -0.522012  | 6.20022534  | -1.2880573 | 9.77669161 | -1.8229003 | -0.3340745 |
|                             |                                | 118.087/0.74 | -0.3565503 | -0.3824579 | -0.3644097 | 0.1106933   | 0.4149/243 | 3.0589057  | -0.0849264 | 2.46056749 |
|                             |                                | 120.066/0.66 | 0 72714922 | 0.76157662 | -0.4218304 | -0.1190823  | 0.20018913 | 0.0305284  | -0.7529623 | 0.51200144 |
|                             |                                | 123.054/0.99 | -0 2843422 | -0.2628/26 | -0.2651222 | 0.47674426  | -0.7043045 | -0.7323410 | -0.6658772 | -0.7687435 |
|                             |                                | 123.034/0.8  | -0.2043432 | -0.2020430 | -0.2031223 | 0.47074430  | -0.0338233 | -0.0197430 | -0.0038772 | -0.3372429 |

| Delete the pooled sumples and inghight group I |
|------------------------------------------------|
|------------------------------------------------|

|              | 166        | 167        | 407        | 417        | 491        | 612        | 663        | 746        | 791        | 928        | 192        |
|--------------|------------|------------|------------|------------|------------|------------|------------|------------|------------|------------|------------|
| Label        | 1          | 1          | 1          | 1          | 1          | 1          | 1          | 1          | 1          | 1          | 2          |
| 61.039/0.53  | -1.9628086 | 7.16685577 | 0.49246363 | -2.4715513 | -3.4178752 | -3.3437929 | 1.63521243 | -0.8333637 | -2.4998618 | 1.41722942 | -2.2336363 |
| 76.076/0.55  | -1.7763021 | 4.15030606 | 2.29253638 | -0.6328306 | 5.05134779 | 0.39964944 | 1.54308568 | -0.9391056 | -0.9871247 | -2.1524583 | -1.7763811 |
| 86.097/1.38  | -0.4089437 | -0.3277332 | 1.64892015 | 0.28796475 | 2.10215803 | 0.64953461 | -0.1801407 | -0.1207277 | 0.85230494 | -1.1692582 | -0.7727766 |
| 86.097/0.87  | -1.173963  | -1.235109  | 5.16101507 | -1.273846  | -0.3669907 | -0.5519948 | 2.69138315 | -1.1429574 | -1.5970038 | -1.3924515 | -1.6315488 |
| 100.075/1.95 | -0.3348214 | 0.20174338 | 3.19051756 | -0.0380051 | 1.15377428 | 1.38011918 | 1.27807436 | -0.0725344 | -0.6673003 | -0.5723493 | -0.9709389 |
| 100.076/1.85 | -1.0072062 | -0.3391702 | 1.3201867  | 0.9464557  | 0.27627849 | -0.8353866 | 1.49847648 | 6.93756739 | -0.9980495 | -0.8704551 | -0.985083  |
| 104.107/0.5  | 2.90350588 | -0.1501459 | -0.0430508 | -0.9510484 | 0.28902875 | 1.42069442 | -0.5611193 | -0.2114757 | -0.2749158 | -0.6157976 | 0.55220892 |
| 110.059/2.19 | -0.6571749 | -0.6229512 | -0.504442  | 1.86262056 | 1.22415945 | -0.6427232 | -0.5591521 | -0.3271349 | -0.1652195 | 2.10803257 | -0.6778332 |
| 110.059/0.7  | 2.61699372 | -0.5125326 | -0.5083022 | 2.29265359 | -0.4988938 | -0.5090189 | 2.65907184 | -0.4437645 | -0.4529777 | -0.4099796 | -0.5072132 |
| 111.045/2.16 | -0.5034974 | -0.4010209 | -0.532077  | -0.4039781 | -0.1668353 | 0.09032839 | -0.3652292 | -0.4717863 | 0.09734313 | 6.54182028 | -0.4951468 |
| 112.051/1.14 | -0.0813888 | -0.519463  | -0.381621  | -0.3056052 | 1.52641296 | 0.5875081  | -0.296809  | -0.6449343 | 2.97056855 | -0.7448232 | -0.7120059 |
| 114.066/2.65 | -0.0602678 | -0.6368413 | -0.6341897 | -0.5093872 | 1.12010567 | -0.2378366 | -0.4987535 | -0.4407534 | -0.4205634 | -0.6279182 | 2.21907358 |
| 115.05/0.95  | -0.5660081 | 0.87554024 | -0.0300658 | -0.1733613 | 1.25570398 | 0.85355243 | 0.22700668 | -0.0101215 | 0.39214945 | -0.965247  | -0.6665464 |
| 118.085/0.55 | 6.20022534 | -1.2880573 | 9.77669161 | -1.8229003 | -0.3340745 | 1.595961   | -1.0509451 | -2.0338771 | -1.7852496 | 2.51491725 | -1.7616339 |
| 118.087/0.74 | 0.69130732 | 0.41497243 | 3.6589657  | -0.0849264 | 2.46056749 | 1.00555167 | 0.40955755 | 0.20734588 | 0.61832391 | -0.9376889 | -1.5129969 |
| 120.066/0.66 | -0.1196823 | 0.26618913 | 0.8305284  | -0.7529623 | 0.51260144 | 0.70556017 | 0.36514005 | 1.51313458 | 0.33213576 | -0.5388814 | 0.40168095 |
| 121.064/3.5  | -0.7614729 | -0.7043645 | -0.7525416 | -0.7702726 | -0.7887435 | -0.7744166 | -0.7812246 | -0.6598286 | 2.53440057 | -0.7984226 | -0.8016    |
| 123.054/0.85 | 0.47674436 | -0.6398299 | -0.6197456 | -0.6658772 | -0.5972429 | -0.763299  | -0.3731572 | 8.32879908 | -0.8433333 | -0.2708186 | -0.977768  |
| 123.054/1.18 | -0.4819091 | 0.41130268 | 1.19402006 | 0.27413044 | 0.89143793 | 0.39292529 | 0.20116799 | 0.6063571  | 0.20255571 | -0.1842195 | -0.422372  |
| 126.065/0.68 | -0.4536081 | 0.1923432  | -0.1042001 | -0.3925917 | 1.70711201 | 0.35871556 | -0.0643252 | 0.11927854 | 1.01182416 | -0.671773  | 0.0494303  |
| 130.049/1.2  | 0.58225793 | -1.2822128 | 0.07497799 | -0.1621044 | 0.67237276 | 0.0239536  | 4.0743261  | -0.3991949 | 0.05743305 | -2.2337254 | -1.24155   |
| 131.117/0.69 | -0.8167347 | -0.4601022 | 2.48194384 | -0.7962912 | 1.15696216 | -0.5930404 | 2.66253138 | 0.51275626 | 0.14450913 | -0.6716096 | 1.0162395  |
| 132.076/0.62 | -1.4727235 | -0.3660258 | 1.41601379 | -1.4363628 | 5.47476854 | -1.0461392 | -0.7758016 | -0.7547954 | -1.2741808 | -1.5338346 | -1.429793  |
|              |            |            |            |            |            |            |            |            |            |            |            |

|                                                                                                    | _          |          |            |            |            |            | _          |            |
|----------------------------------------------------------------------------------------------------|------------|----------|------------|------------|------------|------------|------------|------------|
|                                                                                                    | <b>– D</b> | 0-0      | nnca       | nton       | ata        | row        | ιΔ         |            |
|                                                                                                    |            |          |            | ICCI       | acc        |            |            |            |
|                                                                                                    |            |          |            |            |            |            |            |            |
|                                                                                                    |            |          |            |            |            |            |            |            |
| d two colu                                                                                                    | mns - h    | ighlight | column A   | – go to tl | ne Data ta | ab and se  | lect "text | t to colur |
|                                                                                                    |            | 0 0      |            | C          |            |            |            |            |
|                                                                                                    |            |          |            |            |            |            |            |            |
| A                                                                                                    | В          | С        | D          | E          | F          | G          | н          | 1          |
| Ī                                                                                                    |            |          | 166        | 167        | 407        | 417        | 491        | 612        |
| Label                                                                                                    |            |          | 1          | 1          | 1          | 1          | 1          | 1          |
| 61.039/0.53                                                                                                    |            |          | -1.9628086 | 7.16685577 | 0.49246363 | -2.4715513 | -3.4178752 | -3.3437929 |
| 76.076/0.55                                                                                                    |            |          | -1.7763021 | 4.15030606 | 2.29253638 | -0.6328306 | 5.05134779 | 0.39964944 |
| 86.097/1.38                                                                                                    |            |          | -0.4089437 | -0.3277332 | 1.64892015 | 0.28796475 | 2.10215803 | 0.64953461 |
| 86.097/0.87                                                                                                    |            |          | -1.173963  | -1.235109  | 5.16101507 | -1.273846  | -0.3669907 | -0.5519948 |
| 100.075/1.9                                                                                                    |            |          | -0.3348214 | 0.20174338 | 3.19051756 | -0.0380051 | 1.15377428 | 1.38011918 |
| 100.076/1.8                                                                                                    |            |          | -1.0072062 | -0.3391702 | 1.3201867  | 0.9464557  | 0.27627849 | -0.8353866 |
| 104.107/0.5                                                                                                    |            |          | 2.90350588 | -0.1501459 | -0.0430508 | -0.9510484 | 0.28902875 | 1.42069442 |
| 110.059/2.19                                                                                                    |            |          | -0.6571749 | -0.6229512 | -0.504442  | 1.86262056 | 1.22415945 | -0.6427232 |
| 110.059/0.7                                                                                                    |            |          | 2.61699372 | -0.5125326 | -0.5083022 | 2.29265359 | -0.4988938 | -0.5090189 |
| 111.045/2.10                                                                                                    |            |          | -0.5034974 | -0.4010209 | -0.532077  | -0.4039781 | -0.1668353 | 0.09032839 |
| 112.051/1.14                                                                                                    |            |          | -0.0813888 | -0.519463  | -0.381621  | -0.3056052 | 1.52641296 | 0.5875081  |
| 114.066/2.6                                                                                                    |            |          | -0.0602678 | -0.6368413 | -0.6341897 | -0.5093872 | 1.12010567 | -0.2378366 |
| 115.05/0.95                                                                                                    |            |          | -0.5660081 | 0.87554024 | -0.0300658 | -0.1733613 | 1.25570398 | 0.85355243 |
| 118.085/0.5                                                                                                    |            |          | 6.20022534 | -1.2880573 | 9.77669161 | -1.8229003 | -0.3340745 | 1.595961   |
| 118.087/0.74                                                                                                    |            |          | 0.69130732 | 0.41497243 | 3.6589657  | -0.0849264 | 2.46056749 | 1.00555167 |
| 120.066/0.60                                                                                                    |            |          | -0.1196823 | 0.26618913 | 0.8305284  | -0.7529623 | 0.51260144 | 0.70556017 |
| 121.064/3.5                                                                                                    |            |          | -0.7614729 | -0.7043645 | -0.7525416 | -0.7702726 | -0.7887435 | -0.7744166 |
| 123.054/0.8                                                                                                    |            |          | 0.47674436 | -0.6398299 | -0.6197456 | -0.6658772 | -0.5972429 | -0.763299  |
| And and a second second s |            |          |            |            |            |            |            |            |

| Text to co                                                                              | lumns                                                       |
|-----------------------------------------------------------------------------------------|-------------------------------------------------------------|
| The Text Wizard has determined that your data is Delimited.                             | This screen lets you set the delimiters your data contains. |
| If this is correct, choose Next, or choose the Data Type that best describes your data. | Delimitare                                                  |
| Delimited Characters such as commas or tabs constrate each field                        | Delimiters                                                  |
| Fixed width - Fields are aligned in columns with spaces between each field.             | Semicolon                                                   |
|                                                                                         | Comma                                                       |
|                                                                                         | Space                                                       |
|                                                                                         | Other: /                                                    |
|                                                                                         |                                                             |
| Preview of selected data:                                                               | Preview of selected data:                                   |
| Preview of selected data:                                                               | 8                                                           |
| 1<br>2.abel                                                                             | label                                                       |
| 3 61.039/0.53<br>4 76.076/0.55                                                          | 51.039 0.53<br>76.076 0.55                                  |
| 586.097/1.38<br>686.097/0.87                                                            | 86.097 1.38<br>86.097 0.87                                  |
| [/ [100.075/1.95<br>[8]100.076/1.85                                                     | 100.075 1.95<br>100.076 1.85                                |
| Cancel < Back Next > Finish                                                             | Cancel < Back Next > Finish                                 |
|                                                                                         |                                                             |
|                                                                                         |                                                             |
|                                                                                         |                                                             |

| А       | В    | с | D       | E       | F     | G   | н   | 1    | J          | к          |
|---------|------|---|---------|---------|-------|-----|-----|------|------------|------------|
| m.z     | r.t  |   | p.value | t.score | Delta | SD1 | SD2 | SQRT | 166        | 167        |
| Label   |      |   |         |         |       |     |     |      | 1          | 1          |
| 61.039  | 0.53 |   |         |         |       |     |     |      | -1.9628086 | 7.16685577 |
| 76.076  | 0.55 |   |         |         |       |     |     |      | -1.7763021 | 4.15030606 |
| 86.097  | 1.38 |   |         |         |       |     |     |      | -0.4089437 | -0.3277332 |
| 86.097  | 0.87 |   |         |         |       |     |     |      | -1.173963  | -1.235109  |
| 100.075 | 1.95 |   |         |         |       |     |     |      | -0.3348214 | 0.20174338 |
| 100.076 | 1.85 |   |         |         |       |     |     |      | -1.0072062 | -0.3391702 |
| 104.107 | 0.53 |   |         |         |       |     |     |      | 2.90350588 | -0.1501459 |
| 110.059 | 2.19 |   |         |         |       |     |     |      | -0.6571749 | -0.6229512 |
| 110.059 | 0.77 |   |         |         |       |     |     |      | 2.61699372 | -0.5125326 |
| 111.045 | 2.16 |   |         |         |       |     |     |      | -0.5034974 | -0.4010209 |
| 112.051 | 1.14 |   |         |         |       |     |     |      | -0.0813888 | -0.519463  |
| 114.066 | 2.63 |   |         |         |       |     |     |      | -0.0602678 | -0.6368413 |
| 115.05  | 0.95 |   |         |         |       |     |     |      | -0.5660081 | 0.87554024 |
| 118.085 | 0.55 |   |         |         |       |     |     |      | 6.20022534 | -1.2880573 |
| 118.087 | 0.74 |   |         |         |       |     |     |      | 0.69130732 | 0.41497243 |
| 120.066 | 0.66 |   |         |         |       |     |     |      | -0.1196823 | 0.26618913 |
| 121.064 | 3.5  |   |         |         |       |     |     |      | -0.7614729 | -0.7043645 |
| 123.054 | 0.85 |   |         |         |       |     |     |      | 0.47674436 | -0.6398299 |
| 123.054 | 1.18 |   |         |         |       |     |     |      | -0.4819091 | 0.41130268 |
| 126.065 | 0.68 |   |         |         |       |     |     |      | -0.4536081 | 0.1923432  |
| 130.049 | 1.2  |   |         |         |       |     |     |      | 0.58225793 | -1.2822128 |
| 131.117 | 0.69 |   |         |         |       |     |     |      | -0.8167347 | -0.4601022 |

| 3 🗍     | × ✓  | fx =TT | EST(J3:S3,T3 | :AC3,2,2) |       |     |     |      |            |            |
|---------|------|--------|--------------|-----------|-------|-----|-----|------|------------|------------|
| A       | В    | С      | D            | E         | F     | G   | н   | 1    | J          | к          |
| m.z     | r.t  |        | p.value      | t.score   | Delta | SD1 | SD2 | SQRT | 166        | 167        |
| Label   |      |        |              |           |       |     |     |      | 1          | 1          |
| 61.039  | 0.53 |        | 0.34578926   |           |       |     |     |      | -1.9628086 | 7.16685577 |
| 76.076  | 0.55 |        |              |           |       |     |     |      | -1.7763021 | 4.15030606 |
| 86.097  | 1.38 |        |              |           |       |     |     |      | -0.4089437 | -0.3277332 |
| 86.097  | 0.87 |        |              |           |       |     |     |      | -1.173963  | -1.235109  |
| 100.075 | 1.95 |        |              |           |       |     |     |      | -0.3348214 | 0.20174338 |
| 100.076 | 1.85 |        |              |           |       |     |     |      | -1.0072062 | -0.3391702 |
| 104.107 | 0.53 |        |              |           |       |     |     |      | 2.90350588 | -0.1501459 |
| 110.059 | 2.19 |        |              |           |       |     |     |      | -0.6571749 | -0.6229512 |
| 110.059 | 0.77 |        |              |           |       |     |     |      | 2.61699372 | -0.5125326 |
| 111.045 | 2.16 |        |              |           |       |     |     |      | -0.5034974 | -0.4010209 |
| 112.051 | 1.14 |        |              |           |       |     |     |      | -0.0813888 | -0.519463  |
| m.z     | r.t  |        | p.value      | t.score   | Delta | SD1 | SD2 | SQRT | 166        | 167        |
| Label   |      |        |              |           |       |     |     |      | 1          | 1          |
| 61.039  | 0.53 |        | 0.34578926   |           |       |     |     |      | -1.9628086 | 7.16685577 |
| 76.076  | 0.55 |        | 0.17407701   |           |       |     |     |      | -1.7763021 | 4.15030606 |
| 86.097  | 1.38 |        | 0.2048154    |           |       |     |     |      | -0.4089437 | -0.3277332 |
| 86.097  | 0.87 |        | 0.76318588   |           |       |     |     |      | -1.173963  | -1.235109  |
| 100.075 | 1.95 |        | 0.03515709   |           |       |     |     |      | -0.3348214 | 0.20174338 |
| 100.076 | 1.85 |        | 0.0839821    |           |       |     |     |      | -1.0072062 | -0.3391702 |
| 104.107 | 0.53 |        | 0.69307737   |           |       |     |     |      | 2.90350588 | -0.1501459 |
| 110.059 | 2.19 |        | 0.30834535   |           |       |     |     |      | -0.6571749 | -0.6229512 |
| 110.059 | 0.77 |        | 0.08267023   |           |       |     |     |      | 2,61699372 | -0.5125326 |

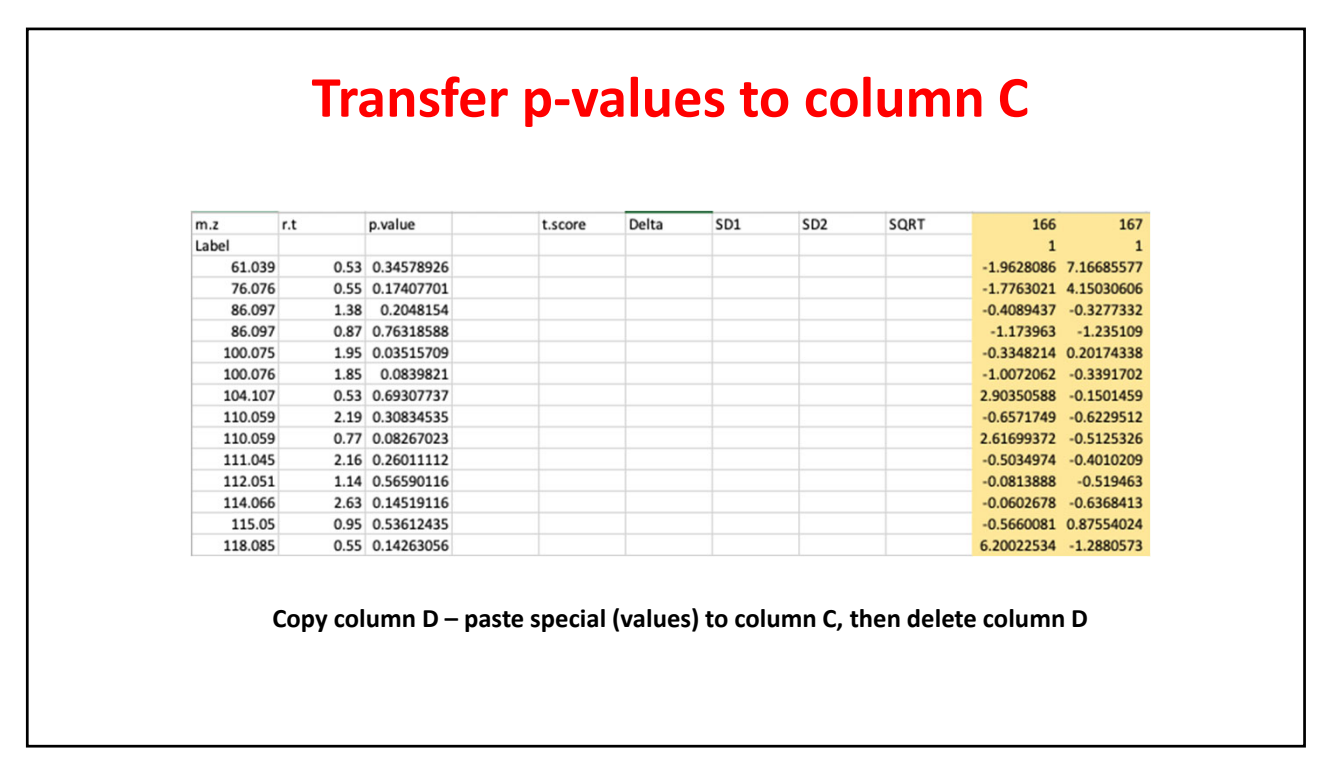

|         |      |            |         |          | _             |            |      |            |            |
|---------|------|------------|---------|----------|---------------|------------|------|------------|------------|
|         |      |            | Calci   | ilati    | o Dr          | olta       |      |            |            |
|         |      |            | carce   |          |               | Lita       |      |            |            |
|         |      |            |         |          |               |            |      |            |            |
|         |      |            |         |          |               |            |      |            |            |
|         |      |            |         | -        |               |            |      |            |            |
| m.z     | r.t  | p.value    | t.score | Delta    | SD1           | SD2        | SQRT | 166        | 167        |
| Label   |      |            |         |          |               | 1          |      | 1          | 1          |
| 61.039  | 0.53 | 0.34578926 |         | =average | (J3:s3)-avera | ge(t3:ac3) |      | -1.9628086 | 7.16685577 |
| 76.076  | 0.55 | 0.17407701 |         |          | _             |            |      | -1.7763021 | 4.15030606 |
| 86.097  | 1.38 | 0.2048154  |         |          |               |            |      | -0.4089437 | -0.3277332 |
| 86.097  | 0.87 | 0.76318588 |         | _        |               |            |      | -1.173963  | -1.235109  |
| 100.075 | 1.95 | 0.03515709 |         | -        |               |            |      | -0.3348214 | 0.20174338 |
| 100.076 | 1.85 | 0.0839821  |         |          |               |            |      | -1.0072062 | -0.3391702 |
| 104.107 | 0.53 | 0.69307737 |         |          | _             |            |      | 2.90350588 | -0.1501459 |
| 110.059 | 2.19 | 0.30834535 |         |          | _             |            |      | -0.6571749 | -0.6229512 |
| 110.059 | 0.77 | 0.08267023 |         | _        | _             |            |      | 2.61699372 | -0.5125326 |
| 111.045 | 2.16 | 0.26011112 |         |          | _             |            |      | -0.5034974 | -0.4010209 |
| 112.051 | 1.14 | 0.56590116 |         |          |               |            |      | -0.0813888 | -0.519463  |
| 114.066 | 2.63 | 0.14519116 |         |          |               |            |      | -0.0602678 | -0.6368413 |
| 115.05  | 0.95 | 0.53612435 |         |          |               |            |      | -0.5660081 | 0.87554024 |
| 118.085 | 0.55 | 0.14263056 |         |          |               |            |      | 6.20022534 | -1.2880573 |
| 118.087 | 0.74 | 0.00210732 |         |          |               |            |      | 0.69130732 | 0.41497243 |
| 120.066 | 0.66 | 0.28132246 |         |          |               |            |      | -0.1196823 | 0.26618913 |
| 121.064 | 3.5  | 0.40089129 |         |          |               |            |      | -0.7614729 | -0.7043645 |
| 123.054 | 0.85 | 0.44666741 |         |          |               |            |      | 0.47674436 | -0.6398299 |
| 123.054 | 1.18 | 0.00185509 |         |          |               |            |      | -0.4819091 | 0.41130268 |

|                                         | A       | В    | с          | D         | E         | F          | G           | н            | 1    | J          | к          |
|-----------------------------------------|---------|------|------------|-----------|-----------|------------|-------------|--------------|------|------------|------------|
|                                         | m.z     | r.t  | p.value    |           | t.score   | Delta      | SD1         | SD2          | SQRT | 166        | 167        |
|                                         | Label   |      |            |           |           |            |             |              |      | 1          |            |
|                                         | 61.039  | 0.53 | 0.34578926 |           |           | -1.4061943 | =((STDEV(j3 | :\$3))^2)/10 |      | -1.9628086 | 7.1668557  |
|                                         | 76.076  | 0.55 | 0.17407701 |           |           |            |             |              |      | -1.7763021 | 4.15030606 |
|                                         | 86.097  | 1.38 | 0.2048154  |           |           |            |             |              |      | -0.4089437 | -0.3277332 |
|                                         | 86.097  | 0.87 | 0.76318588 |           |           |            |             |              |      | -1.173963  | -1.235109  |
|                                         | 100.075 | 1.95 | 0.03515709 |           |           |            |             |              |      | -0.3348214 | 0.20174338 |
| STDEV(J3:S3))^2)/10                     | 100.076 | 1.85 | 0.0839821  |           |           |            |             |              |      | -1.0072062 | -0.3391702 |
|                                         | 104.107 | 0.53 | 0.69307737 |           |           |            |             |              |      | 2.90350588 | -0.1501459 |
|                                         | 110.059 | 2.19 | 0.30834535 |           |           |            |             |              |      | -0.6571749 | -0.6229512 |
|                                         | 110.059 | 0.77 | 0.08267023 |           |           |            |             |              |      | 2.61699372 | -0.5125326 |
|                                         | 111.045 | 2.16 | 0.26011112 |           |           |            |             |              |      | -0.5034974 | -0.4010209 |
|                                         | 112.051 | 1.14 | 0.56590116 |           |           |            |             |              |      | -0.0813888 | -0.519463  |
|                                         | 114.066 | 2.63 | 0.14519116 |           |           |            |             |              |      | -0.0602678 | -0.6368413 |
|                                         | *       | X V  | fx =((STD  | DEV(T3:AC | 3))^2)/10 |            |             |              |      |            |            |
|                                         | A       | В    | с          | D         | E         | F          | G           | н            | I    | J          | к          |
|                                         | m.z     | r.t  | p.value    |           | t.score   | Delta      | SD1         | SD2          | SQRT | 166        | 16         |
|                                         | Label   |      |            |           |           |            |             |              |      | 1          | 7          |
|                                         | 61.039  | 0.53 | 0.34578926 |           |           | -1.4061943 | 1.05: 17    | 1.05843408   |      | -1.9628086 | 7.16685577 |
|                                         | 76.076  | 0.55 | 0.17407701 |           |           |            |             |              |      | -1.7763021 | 4.15030606 |
|                                         | 86.097  | 1.38 | 0.2048154  |           |           |            |             |              |      | -0.4089437 | -0.3277332 |
| STDEV(S3:AC3))^2)/10                    | 86.097  | 0.87 | 0.76318588 |           |           |            |             |              |      | -1.173963  | -1.235109  |
| ===(=================================== | 100.075 | 1.95 | 0.03515709 |           |           |            |             |              |      | -0.3348214 | 0.20174338 |
|                                         | 100.076 | 1.85 | 0.0839821  |           |           |            |             |              |      | -1.0072062 | -0.339170  |
|                                         | 104.107 | 0.53 | 0.69307737 |           |           |            |             |              |      | 2.90350588 | -0.150145  |
|                                         | 110.059 | 2.19 | 0.30834535 |           |           |            |             |              |      | -0.6571749 | -0.622951  |
|                                         | 110.059 | 0.77 | 0.08267023 |           |           |            |             |              |      | 2.61699372 | -0.5125326 |
|                                         |         |      |            |           |           |            |             |              |      |            |            |

## Calculate SQRT and then the t-score copy to the rest of the file

| m.z     | r.t  | p.value    |            | t.score    | Delta      | SD1        | SD2        | SQRT       | 166        | 16        |
|---------|------|------------|------------|------------|------------|------------|------------|------------|------------|-----------|
| Label   |      |            |            |            |            |            |            |            | 1          | :         |
| 61.039  | 0.53 | 0.34578926 |            | -0.9681702 | -1.4061943 | 1.05110317 | 1.05843408 | 1.45242461 | -1.9628086 | 7.1668557 |
| 76.076  | 0.55 | 0.17407701 |            |            |            |            |            |            | -1.7763021 | 4.1503060 |
| 86.097  | 1.38 | 0.2048154  |            |            |            |            |            |            | -0.4089437 | -0.327733 |
| 86.097  | 0.87 | 0.76318588 |            |            |            |            |            |            | -1.173963  | -1.23510  |
| 100.075 | 1.95 | 0.03515709 |            |            |            |            |            |            | -0.3348214 | 0.2017433 |
| 100.076 | 1.85 | 0.0839821  |            |            |            |            |            |            | -1.0072062 | -0.339170 |
| 104.107 | 0.53 | 0.69307737 |            |            |            |            |            |            | 2.90350588 | -0.150145 |
| 110.059 | 2.19 | 0.30834535 |            |            |            |            |            |            | -0.6571749 | -0.622951 |
| 110.059 | 0.77 | 0.08267023 |            |            |            |            |            |            | 2.61699372 | -0.512532 |
| m.z     | r.t  | p.value    |            | t.score    | Delta      | SD1        | SD2        | SQRT       | 166        | 16        |
| Label   | 0.53 | 0.04570000 |            | 0.0001703  |            |            |            |            | 1          | -         |
| 61.039  | 0.53 | 0.34578926 | <b>.</b> + | -0.9681702 | -1.4061943 | 1.05110317 | 1.05843408 | 1.45242461 | -1.9628086 | 7.1668557 |
| 76.076  | 0.55 | 0.17407701 |            | 1.41520477 | 1.27096556 | 0.61948713 | 0.18705861 | 0.89807891 | -1.7763021 | 4.1503060 |
| 86.097  | 1.38 | 0.2048154  |            | 1.31561393 | 0.62243389 | 0.09940528 | 0.12443052 | 0.47311287 | -0.4089437 | -0.327733 |
| 86.097  | 0.87 | 0.76318588 |            | -0.3059061 | -0.308791  | 0.49514759 | 0.52380218 | 1.00943042 | -1.173963  | -1.23510  |
| 100.075 | 1.95 | 0.03515709 |            | 2.27799498 | 0.98570165 | 0.14372231 | 0.043512   | 0.4327058  | -0.3348214 | 0.2017433 |
| 100 076 | 1.85 | 0.0839821  |            | 1.82922659 | 1.42132539 | 0.57634174 | 0.02740114 | 0.77700893 | -1.0072062 | -0.339170 |
| 100.076 |      | 0 60207727 |            | 0.40108701 | 0.23517922 | 0.13277181 | 0.21103993 | 0.58635462 | 2.90350588 | -0.150145 |
| 100.076 | 0.53 | 0.09307737 |            |            |            |            | -          |            |            |           |
| 104.107 | 0.53 | 0.30834535 |            | 1.0483619  | 0.41916369 | 0.12279689 | 0.03706496 | 0.39982728 | -0.6571749 | -0.622951 |

### Copy t.score values in column E -> then paste special (values) into column D -> then delete other columns

| m.z     | r.t  | p.value    | t.score    |
|---------|------|------------|------------|
| Label   |      |            |            |
| 61.039  | 0.53 | 0.34578926 | -0.9681702 |
| 76.076  | 0.55 | 0.17407701 | 1.41520477 |
| 86.097  | 1.38 | 0.2048154  | 1.31561393 |
| 86.097  | 0.87 | 0.76318588 | -0.3059063 |
| 100.075 | 1.95 | 0.03515709 | 2.27799498 |
| 100.076 | 1.85 | 0.0839821  | 1.82922659 |
| 104.107 | 0.53 | 0.69307737 | 0.4010870  |
| 110.059 | 2.19 | 0.30834535 | 1.048361   |
| 110.059 | 0.77 | 0.08267023 | 1.8377068  |
| 111.045 | 2.16 | 0.26011112 | 1.162760   |
| 112.051 | 1.14 | 0.56590116 | 0.5848608  |
| 114.066 | 2.63 | 0.14519116 | -1.522770  |
| 115.05  | 0.95 | 0.53612435 | 0.63076068 |
| 118.085 | 0.55 | 0.14263056 | 1.5331359  |

This file saved in a .csv format is what we need to run peaks-to-pathways

Class\_p2p

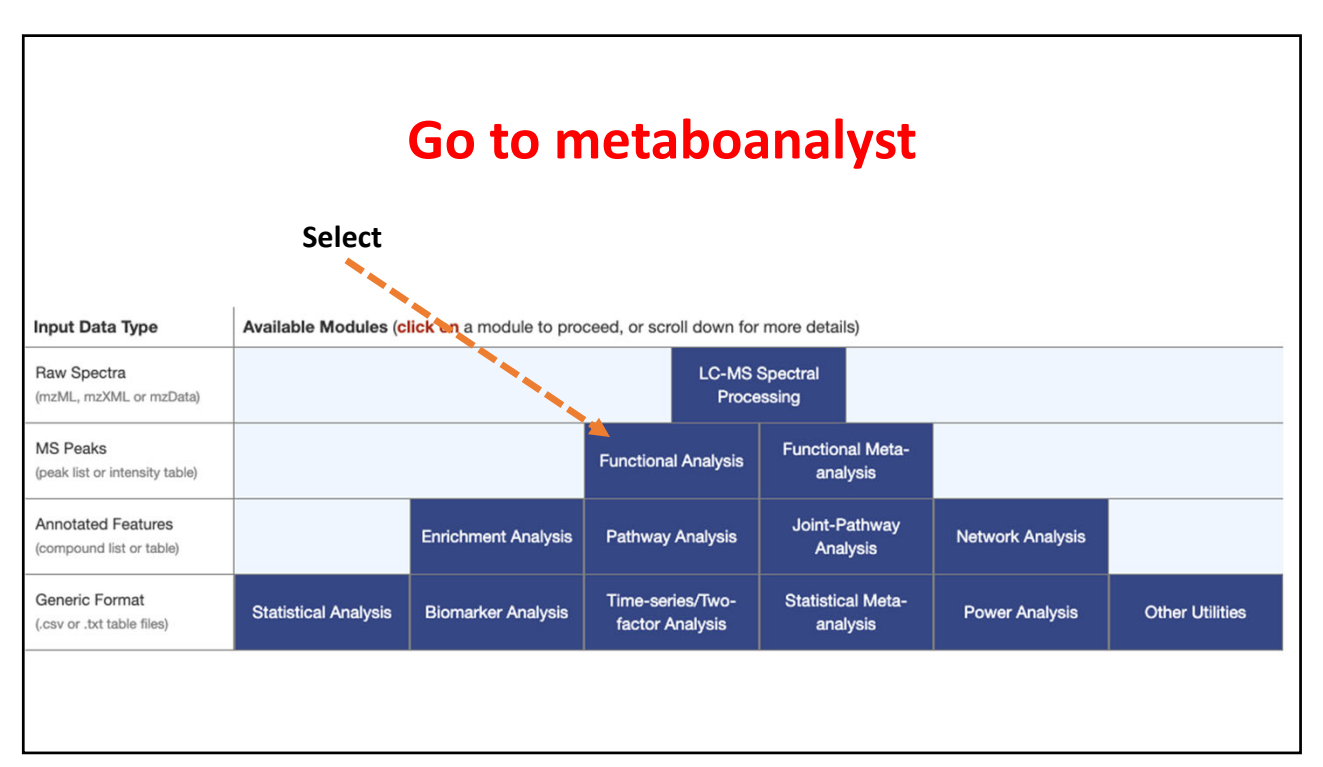

| A peak list profile | A peak intensity table |                 |        |              |      |
|---------------------|------------------------|-----------------|--------|--------------|------|
| Ion Mode:           |                        | Positive Mode   | •      |              |      |
| Mass Tolerance (p   | pm):🕜                  | 5.0             |        | ▼ (editable) |      |
| Retention Time:     |                        | Yes - Minutes   | •      |              |      |
| Ranked by (1 colu   | mn only):              | P value         | Tsc    | ore          | Subi |
| Enforce Primary Io  | ons (V2 only):😨        | ~               |        |              |      |
| Data File:          |                        | Choose File cla | ass p2 | p            |      |

| <ol> <li>Checking the class labels - at least the</li> </ol> | ree replicates are required in each cla  | ass.  |
|--------------------------------------------------------------|------------------------------------------|-------|
| 2. If the samples are paired, the pair labe                  | els must conform to the specified forr   | mat.  |
| 3. The data (except class labels) must no                    | ot contain non-numeric values.           |       |
| 4. The presence of missing values or fea                     | tures with constant values (i.e. all zer | ros). |
| Data processing                                              | g information:                           |       |
| Checking data content passed.                                |                                          |       |
| A total of 145 m/z features were found in                    | n your uploaded data.                    |       |
| The instrument's mass accuracy is 5 ppr                      | m.                                       |       |
| The instrument's analytical mode is posi                     | itive .                                  |       |
| The uploaded data contains 4 columns.                        |                                          |       |
| The column headers of uploaded data an                       | re m.z, p.value, t.score, r.t.           |       |
| The range of m/z peaks is trimmed to 50                      | 0-2000. 0 features have been trimmed     | d.    |
| A total of 145 input mz features were ret                    | ained for further analysis.              |       |
|                                                              |                                          |       |

| Algorithms            | Image: Mummichog       P-value cutoff:       0.05       (default top 10% peak         Which version:       Image: Organization of the second second |
|-----------------------|----------------------------------------------------------------------------------------------------|
| Visual analytics:     | Scatter plot (Test significant peaks)     Heatmaps (Test peaks within manually selected patterns)                                                                                                    |
| Advanced options 🔞    | Edit Currency Metabolites                                                                                                    |
|                       |                                                                                                    |
| Select a pathway libr | ary: (KEGG pathway info were obtained in Oct. 2019)  Homo sapiens (human) [MFN] ??                                                                                                    |
| Select a pathway libr | ary: (KEGG pathway info were obtained in Oct. 2019)  Homo sapiens (human) [MFN] ? Homo sapiens (human) [BioCyc] Homo sapiens (human) [KEGG]                                                                                                    |
| Select a pathway libr | ary: (KEGG pathway info were obtained in Oct. 2019) <ul> <li>Homo sapiens (human) [MFN]</li> <li>Homo sapiens (human) [BioCyc]</li> <li>Homo sapiens (human) [KEGG]</li> <li>Mus musculus (mouse) [BioCyc]</li> </ul>                                                                                                    |
| Select a pathway libr | ary: (KEGG pathway info were obtained in Oct. 2019)  Homo sapiens (human) [MFN] ? Homo sapiens (human) [BioCyc] Homo sapiens (human) [KEGG] Mus musculus (mouse) [BioCyc] Mus musculus (mouse) [KEGG] Rattus norvegicus (rat) [KEGG]                                                                                                    |

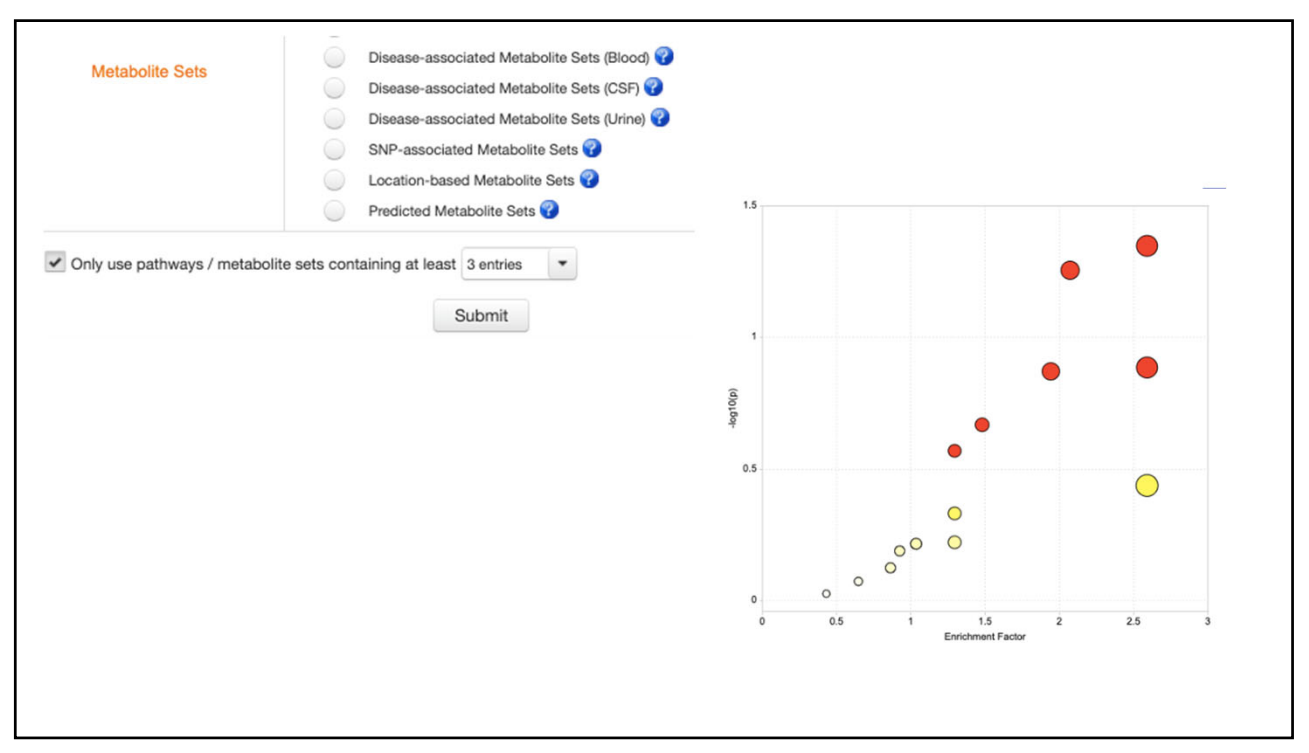

|                                        |                                                                                         | Total \$                                                                                | Hits (all) 🗘                                                             | Hits (sig.) 🗘                                                   | Expected \$                                                     | P-value \$ | Gamma P 🌣 | Details |
|----------------------------------------|-----------------------------------------------------------------------------------------|-----------------------------------------------------------------------------------------|--------------------------------------------------------------------------|-----------------------------------------------------------------|-----------------------------------------------------------------|------------|-----------|---------|
| iopterin metabolism                    |                                                                                         | 3                                                                                       | 3                                                                        | 3                                                               | 1.1579                                                          | 0.045003   | 7.8792E-4 | View    |
| urine metabolism                       |                                                                                         | 5                                                                                       | 5                                                                        | 4                                                               | 1.9298                                                          | 0.055718   | 8.2323E-4 | View    |
| alycolysis and Gluconeogenesis         |                                                                                         | 2                                                                                       | 2                                                                        | 2                                                               | 0.77193                                                         | 0.13051    | 0.0011207 | View    |
| Selenoamino acid metabolism            |                                                                                         | 2                                                                                       | 2                                                                        | 2                                                               | 0.77193                                                         | 0.13051    | 0.0011207 | View    |
| Methionine and cysteine metabolism     |                                                                                         | 4                                                                                       | 4                                                                        | 3                                                               | 1.5439                                                          | 0.13501    | 0.0011418 | View    |
| Glycine, serine, alanine and threonine | metabolism                                                                              | 7                                                                                       | 7                                                                        | 4                                                               | 2.7018                                                          | 0.2155     | 0.0016006 | View    |
| Tyrosine metabolism                    |                                                                                         | 10                                                                                      | 10                                                                       | 5                                                               | 3.8596                                                          | 0.27069    | 0.0020253 | View    |
|                                        | V2, the number<br>shown below. Th<br>for the sake of ir<br>information, plea<br>Pathway | of hits listed in the<br>his is because the<br>terpretability, we<br>use refer to the F | e results table will<br>e analysis is perfor<br>a show which com<br>AQs. | be lower than the n<br>med in the Empirica<br>pounds were match | umber of compound<br>al Compound space,<br>ed instead. For more | s<br>and   |           |         |
|                                        | -                                                                                       | 054054-0004                                                                             | 43: CE6511: C059                                                         | 23: C05922: C06148                                              | 8; C00536; C00272;                                              |            |           |         |

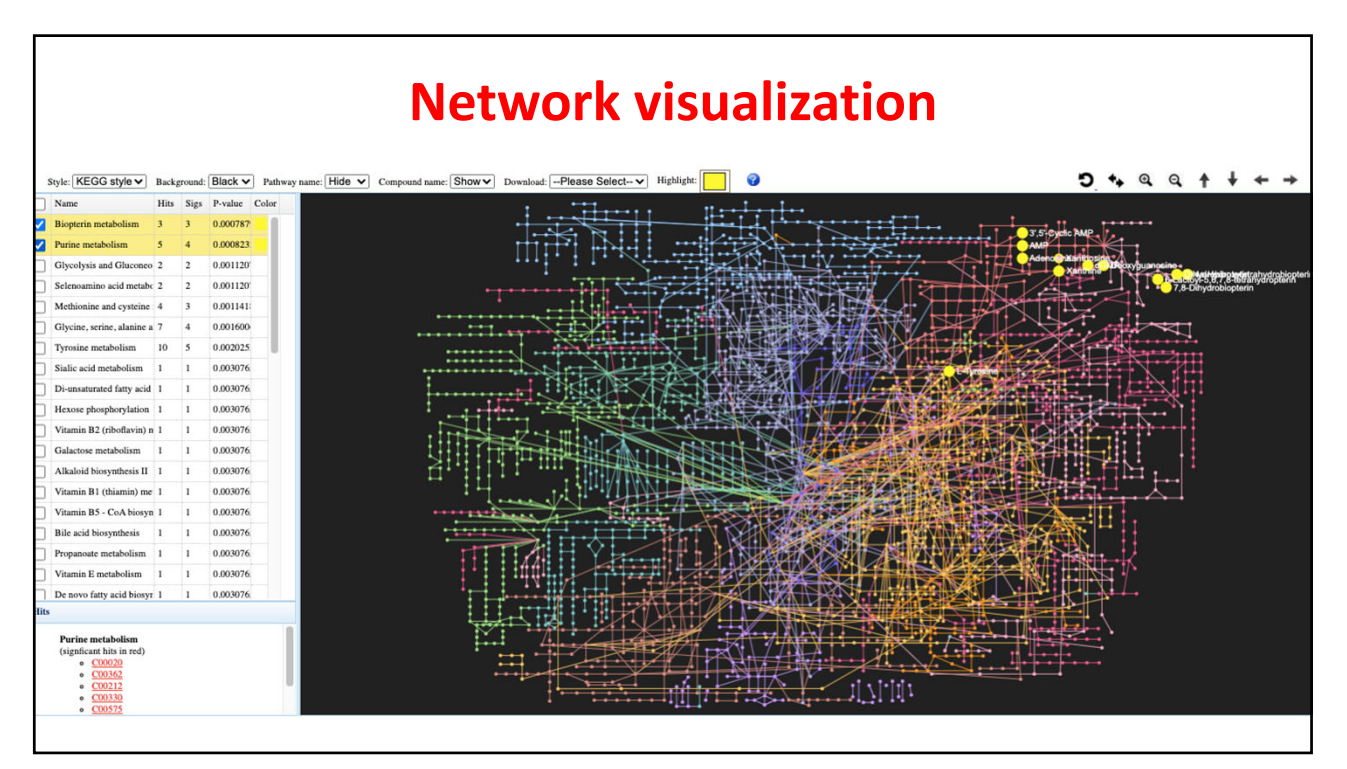

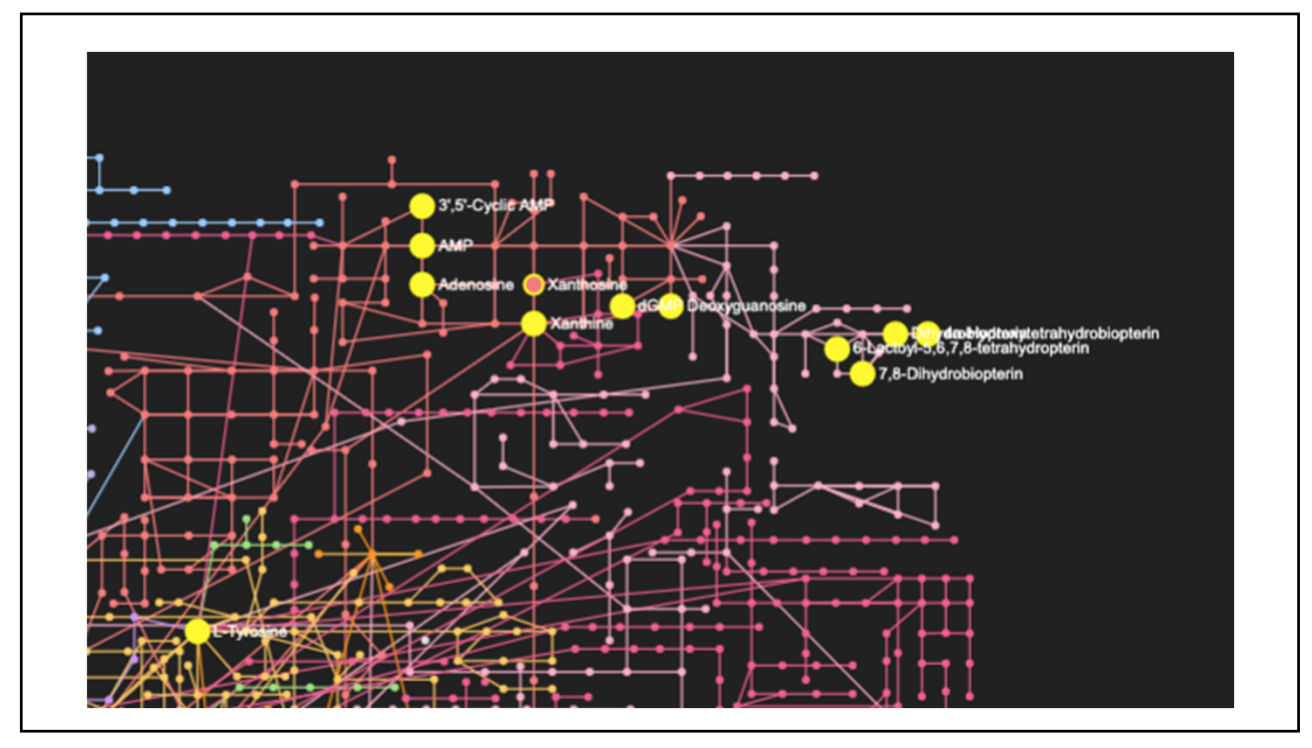

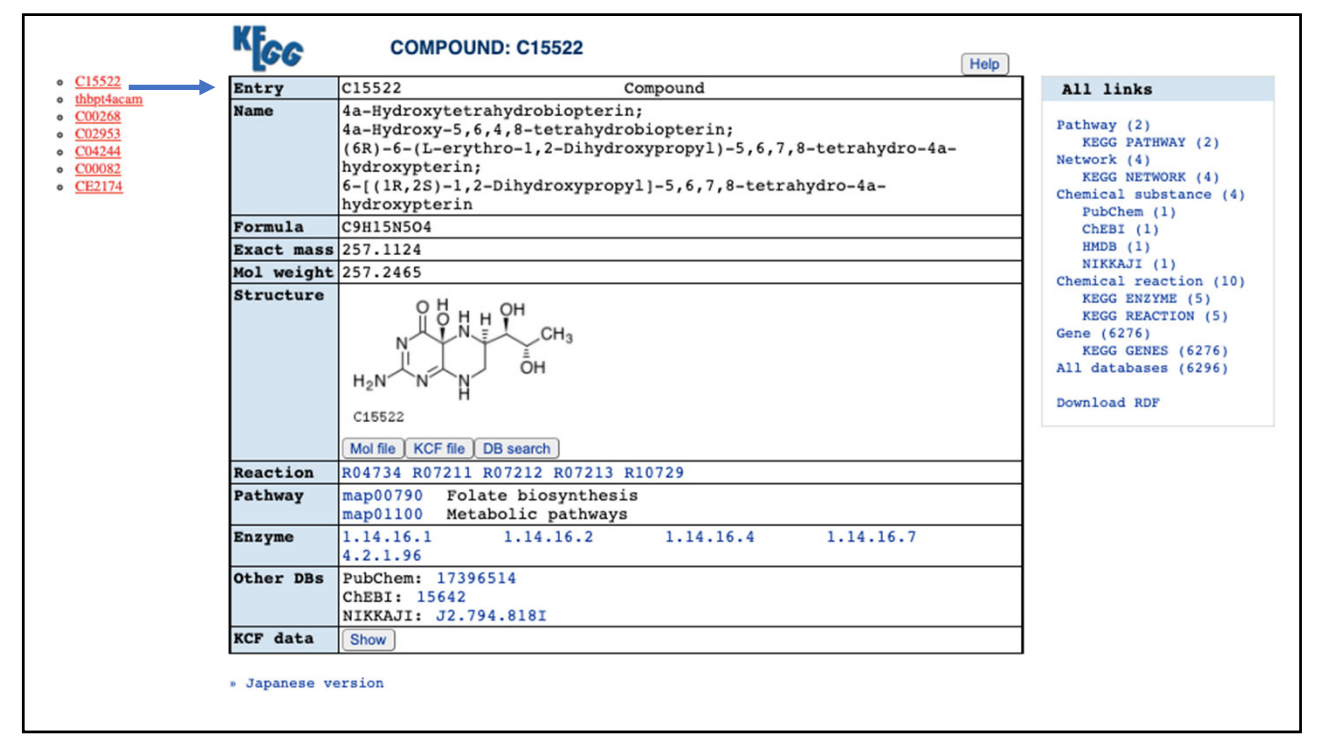

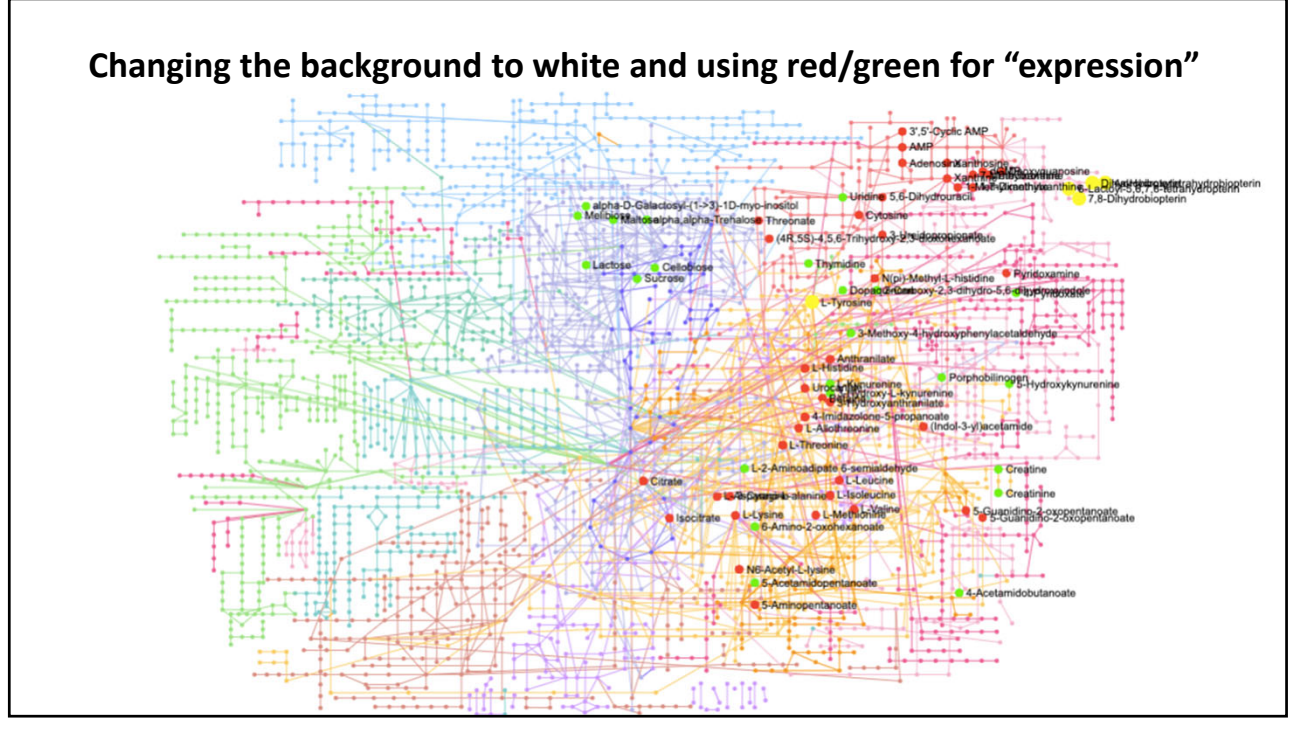

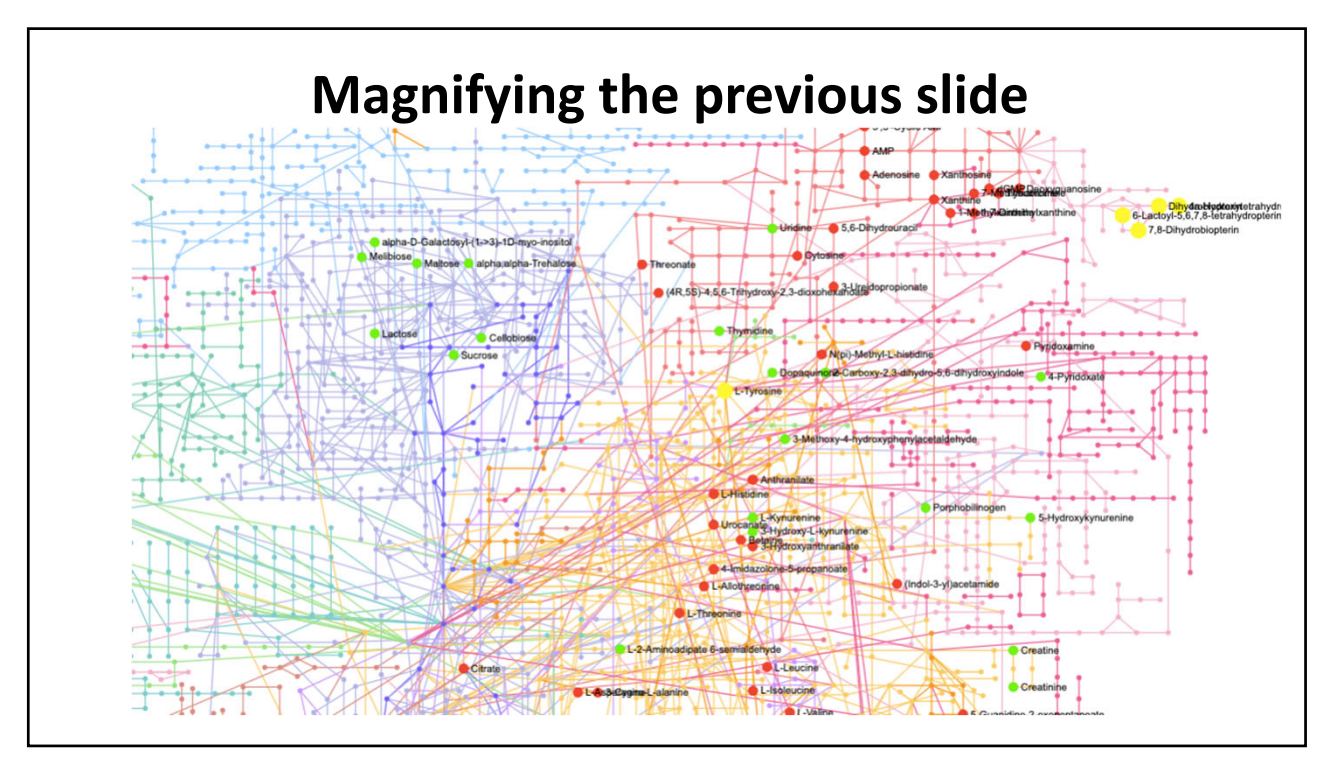

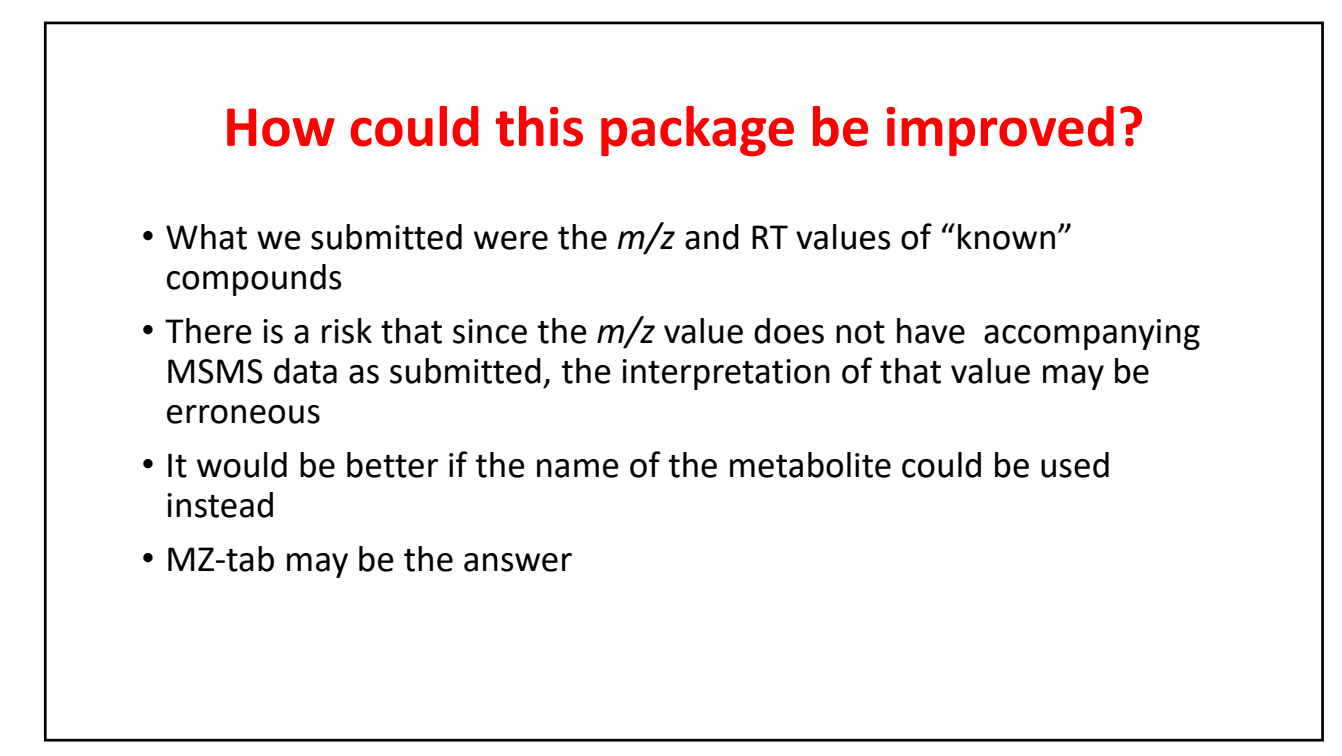